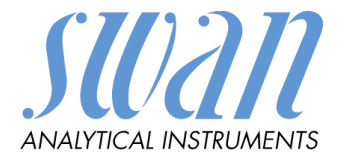

# AMU Solicon4

Version 6.20 und höher

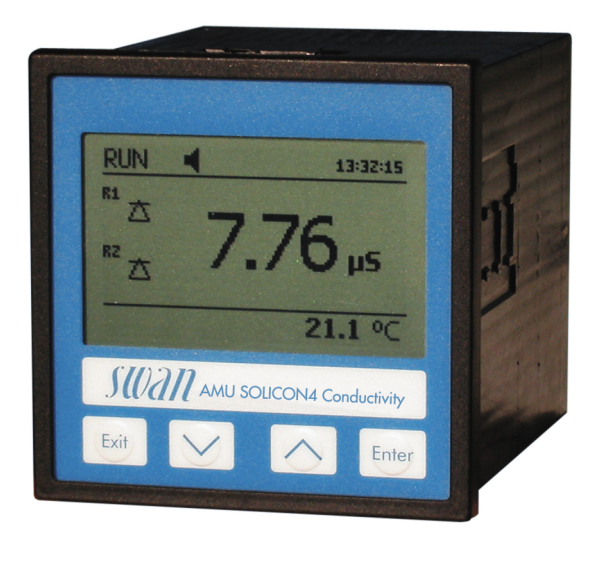

Betriebsanleitung

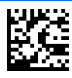

#### Kundenbetreuung

SWAN unterhält rund um die Welt ein dichtes Vertreternetz mit ausgebildeten Fachkräften. Kontaktieren Sie für technische Fragen die nächste SWAN Vertretung oder direkt den Hersteller:

SWAN ANALYTISCHE INSTRUMENTE AG Studbachstrasse 13 8340 Hinwil Schweiz

Internet: www.swan.ch

E-mail: support@swan.ch

#### Dokumentstatus

| Titel:   | Betriebsanleitung AMU Solicon4 |                                   |  |
|----------|--------------------------------|-----------------------------------|--|
| ID:      | A-96.250.310                   |                                   |  |
| Revision | Ausgabe                        |                                   |  |
| 01       | August 2006                    | Erstausgabe                       |  |
| 02       | Juli 2019                      | Aktualisierung auf Firmware V6.20 |  |
|          |                                |                                   |  |

© 2019, SWAN ANALYTISCHE INSTRUMENTE AG, Schweiz, alle Rechte vorbehalten.

Die in diesem Dokument enthaltenen Informationen können ohne Ankündigung geändert werden.

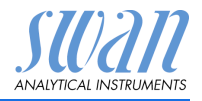

### Inhaltsverzeichnis

| <b>1.</b><br>1.1.<br>1.2.                                                                                                    | Sicherheitshinweise       3         Warnhinweise       4         Allgemeine Sicherheitsbestimmungen       5                                                                                                    |
|----------------------------------------------------------------------------------------------------|----------------------------------------------------------------------------------------------------|
| <b>2.</b><br>2.1.<br>2.2.<br>2.2.1<br>2.2.2<br>2.2.3<br>2.2.3<br>2.2.4                                                                                      | Produktbeschreibung       7         Beschreibung des Systems       7         Einzelkomponenten       10         Messumformer AMU Solicon4       10         Durchflusszelle M-Flow PG und M-Flow G1       12         Swansensor Shurecon P       13         Swansensor Shurecon S       14                            |
| <b>3.</b><br>3.1.<br>3.2.<br>3.3.<br>3.4.<br>3.5.<br>3.6.<br>3.7.<br>3.8.<br>3.9.<br>3.9.<br>3.9.1<br>3.9.2<br>3.10.<br>3.11.<br>3.11.1<br>3.11.2<br>3.11.3 | Installation14Installationscheckliste Monitore15Dimensionen AMU-Messumformer16Probenein- und Auslassleitung anschliessen16Elektrische Anschlüsse17Stromversorgung18Sensor19Durchflusssensor19Input19Schaltkontakte20Schaltkontakte20Signalausgänge 1 und 220Schnittstellen27RS232-Schnittstelle27Modbus (optional)22 |
| <b>4.</b><br>4.1.<br>4.2.                                                                                                    | Das Instrument einrichten23Den Probenfluss einstellen23Programmierung23                                                                                                    |
| <b>5.</b><br>5.1.<br>5.2.<br>5.3.<br>5.4.                                                                                                    | Betrieb24Tasten24Display25Aufbau der Software26Parameter und Werte ändern27                                                                                                    |

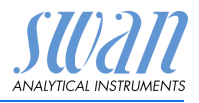

| 6.    | Wartung                                     | 28 |
|-------|---------------------------------------------|----|
| 6.1.  | Wartungsplan                                | 28 |
| 6.2.  | Betriebs-Stopp zwecks Wartung               | 28 |
| 6.3.  | Den Sensor reinigen                         | 29 |
| 6.3.1 | Den Sensor aus der Durchflusszelle ausbauen | 29 |
| 6.3.2 | DenSensor in die Durchflusszelle einbauen   | 29 |
| 6.4.  | Kalibration                                 | 30 |
| 6.5.  | Längere Betriebsunterbrechung               | 31 |
| 7.    | Fehlerliste                                 | 32 |
| 8.    | Programmübersicht                           | 35 |
| 8.1.  | Meldungen (Hauptmenü 1)                     | 35 |
| 8.2.  | Diagnose (Hauptmenü 2)                      | 36 |
| 8.3.  | Wartung (Hauptmenü 3)                       | 37 |
| 8.4.  | Betrieb (Hauptmenü 4)                       | 37 |
| 8.5.  | Installation (Hauptmenü 5)                  | 38 |
| 9.    | Programmliste und Erläuterungen             | 40 |
|       | 1 Meldungen                                 | 40 |
|       | 2 Diagnose                                  | 40 |
|       | 3 Wartung                                   | 41 |
|       | 4 Betrieb                                   | 42 |
|       | 5 Installation                              | 43 |
| 10.   | Werkeinstellungen                           | 58 |
| 11.   | Index                                       | 61 |
| 12.   | Notizen                                     | 62 |

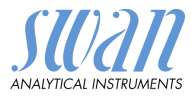

# AMU Solicon4–Betriebsanleitung

Dieses Dokument beschreibt die wichtigsten Schritte zu Einrichtung, Betrieb und Wartung des Instruments.

# 1. Sicherheitshinweise

| Allgemeines                       | Die in diesem Abschnitt angeführten Sicherheitsbestimmungen er-<br>klären mögliche Risiken in Verbindung mit dem Betrieb des Instru-<br>ments und enthalten wichtige Sicherheitsanweisungen zu deren<br>Minimierung.                                 |
|-----------------------------------|----------------------------------------------------------------------------------------------------|
|                                   | Wenn Sie die Informationen in diesem Abschnitt sorgfältig beach-<br>ten, können Sie sich selbst vor Gefahren schützen und eine siche-<br>rere Arbeitsumgebung schaffen.                                                                              |
|                                   | Weitere Sicherheitshinweise befinden sich in diesem Handbuch je-<br>weils an den Stellen, wo eine Beachtung äusserst wichtig ist.<br>Alle in diesem Dokument angegebenen Sicherheitshinweise sind<br>strikt zu befolgen.                             |
| Zielgruppe                        | Bediener: Qualifizierte Person, die das Gerät für seinen vorgesehe-<br>nen Zweck verwendet.                                                                                                    |
|                                   | Der Betrieb des Instruments erfordert eingehende Kenntnisse von<br>Anwendungen, Instrumentfunktionen und Softwareprogrammen<br>sowie aller anwendbaren Sicherheitsvorschriften und -bestimmun-<br>gen.                                               |
| Aufbewah-<br>rungsort<br>Handbuch | Die Betriebsanleitung für das AMU Solicon4 muss in der Nähe des<br>Instruments aufbewahrt werden.                                                                                                    |
| Qualifizierung,<br>Schulung       | <ul> <li>Um das Instrument sicher zu installieren, müssen Sie:</li> <li>die Anweisungen in diesem Handbuch sowie die Materialsi-<br/>cherheitsblätter (MSDS) lesen und verstehen.</li> <li>die jeweiligen Sicherheitsvorschriften kennen.</li> </ul> |

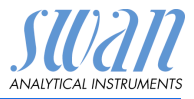

# 1.1. Warnhinweise

Die für sicherheitsbezogene Hinweise verwendeten Signalewörter und Symbole haben folgende Bedeutung:

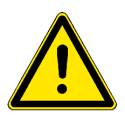

### GEFAHR

Diese Warnung weist auf gefährliche Situationen hin zu schweren Verletzungen oder zum Tod führt.

• Befolgen Sie sorgfältig die Anweisungen zu ihrem Schutz.

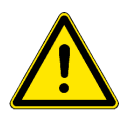

### WARNUNG

Diese Warnung weist auf gefährliche Situationen hin die möglicherweise zu schweren Verletzungen, zum Tod oder zu grossen Sachschäden führen kann.

• Befolgen Sie sorgfältig die Anweisungen zu ihrem Schutz.

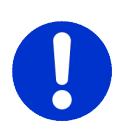

### VORSICHT

Diese Warnung weist auf gefährliche Situationen hin die zu leichten Verletzungen, Sachschäden, Fehlfunktionen oder falschen Prozessresultaten führen können.

• Befolgen Sie sorgfältig die Anweisungen zu ihrem Schutz.

Gebotszeichen Die Bedeutung der Gebotszeichen in dieser Betriebsanleitung.

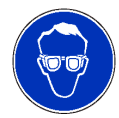

Schutzbrille tragen

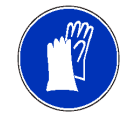

Schutzhandschuhe tragen

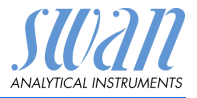

Warnsymbole Die Bedeutung der Warnsymbole in dieser Betriebsanleitung.

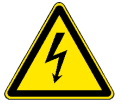

Warnung vor gefährlicher elektrischer Spannung

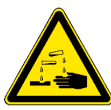

Korrodierend

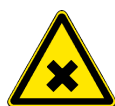

Gesundheitsschädlich

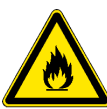

Entflammbar

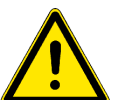

Allgemeiner Warnhinweis

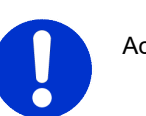

Achtung allgemein

# 1.2. Allgemeine Sicherheitsbestimmungen

Gesetzliche Anforderungen Der Benutzer ist für den ordnungsgemässen Betrieb verantwortlich. Alle Vorsichtsmassnahmen sind zu beachten, um einen sicheren Betrieb des Instruments zu gewährleisten.

**Ersatzteile und Einwegartikel** Es dürfen ausschliesslich Ersatzteile und Einwegartikel von SWAN verwendet werden. Bei Verwendung anderer Teile während der normalen Gewährleistungsfrist erlischt die Herstellergarantie.

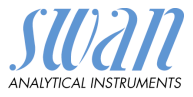

### Änderungen

Modifikationen und Instrumenten-Upgrades dürfen nur von autorisierten Servicetechnikern vorgenommen werden. SWAN haftet nicht für Ansprüche aus nicht autorisierten Modifikationen oder Veränderungen.

### WARNUNG

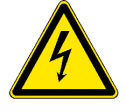

#### Gefährliche elektrische Spannung

Ist der ordnungsgemässe Betrieb nicht mehr möglich, trennen Sie das Instrument von der Stromversorgung und ergreifen die erforderlichen Massnahmen, um einen versehentlichen Betrieb zu verhindern.

- Zum Schutz vor elektrischen Schlägen immer sicherstellen, dass der Erdleiter angeschlossen ist.
- Wartungsarbeiten dürfen nur von autorisiertem Personal durchgeführt werden.
- Ist eine elektronische Wartung erforderlich, das Instrument sowie Geräte die an folgende Kontakte angeschlossen sind vom Netz trennen:
  - Schaltausgang 1
  - Schaltausgang 2
  - Sammelstörkontakt

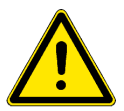

### WARNUNG

Um das Instrument sicher zu installieren und zu betreiben, müssen Sie die Anweisungen in diesem Handbuch lesen und verstehen.

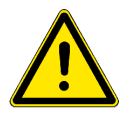

### WARNUNG

Die in diesem Dokument beschriebenen Arbeiten dürfen nur von Personen durchgeführt werden, die von SWAN geschult und autorisiert wurden.

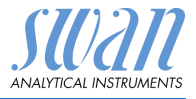

# 2. Produktbeschreibung

# 2.1. Beschreibung des Systems

Dieses Gerät ist zur Messung der spezifischen Leitfähigkeit von Oberflächenwasser, Trinkwasser und Kühlwasser bestimmt.

Anwendungsbereich Die Leitfähigkeit ist ein Parameter für die Gesamtmenge der Ionen in einer Lösung. Sie kann zur Kontrolle

- des Wasserzustandes
- der Wasserreinheit
- der Wasserqualit\u00e4t im Zusammenhang mit dessen Verwendung
- der Wasserhärte
- oder für eine komplette Ionenanalyse

genutzt werden.

Signal-<br/>ausgängeZwei programmierbare Signalausgänge für Messwerte (frei skalier-<br/>bar, linear, bilinear oder logarithmisch) oder als Steuerausgang mit<br/>programmierbaren Steuerparametern.<br/>Stromschleife:0/4-20 mA<br/>Maximale Belastung:

Schaltausgänge Zwei als Grenzwertschalter für Messwerte programmierbare potenzialfreie Kontakte, Regler oder Timer für die Systemreinigung mit automatischer Haltefunktion. Maximallast: 100 mA/50 V

Sammel-<br/>störkontaktEin potenzialfreier Kontakt. Zusammenfassung von Störmeldungen<br/>für programmierbare Alarmwerte und Instrumentenfehler.<br/>Erhältlich in zwei Konfigurationen:

- Normalerweise offen\*: Geschlossen während Normalbetrieb, offen beim Auftreten von Fehlern und Stromausfall.
- Normalerweise geschlossen: Offen während Normalbetrieb, geschlossen beim Auftreten von Fehlern und Stromausfall.

\*Standardkonfiguration. Um die Variante mit normalerweise geschlossenem Sammelstörkontakt zu bestellen, kontaktieren Sie vorgängig Ihren Händler.

Maximalbelastung: 100 mA / 50 V

**Schalteingang** Für potenzialfreie Kontakte zum «Einfrieren» des Messwerts oder zur Unterbrechung der Regelung bei automatischen Installationen (*Haltefunktion* oder *Fernabschaltung*).

### AMU Solicon4 Produktbeschreibung

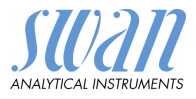

| Kommuni-<br>kationsschnitt-<br>stelle | <ul> <li>RS232-Schnittstelle fur Logger-Download mit HyperTerminal</li> <li>RS485-Schnittstelle mit Feldbus-Protokoll Modbus oder Profibus<br/>DP (optional)</li> </ul>                                                                                                    |
|---------------------------------------|----------------------------------------------------------------------------------------------------|
| Sicherheits-<br>funktionen            | Kein Datenverlust bei Stromausfall. Alle Daten werden im nicht-<br>flüchtigen Speicher abgelegt.<br>Überspannungsschutz für Ein- und Ausgänge.<br>Galvanische Trennung der Messwerteingänge und der Signalaus-<br>gänge.                                                                                                    |
| Temperatur-<br>kompensation           | Die Mobilität der Ionen in Wasser sowie die Leitfähigkeit erhöht sich mit steigender Temperatur. Aus diesem Grund wird die Temperatur gleichzeitig mit einem integrierten Pt1000 Sensor gemessen und die Leitfähigkeit auf 25 °C kompensiert.                                                                                                    |
| Messprinzip                           | Wird eine Spannung zwischen zwei in Elektrolyt getauchten Elektro-<br>den angelegt, wird ein elektrisches Feld erzeugt, das einen Effekt<br>auf die geladenen Ionen hat. Die positiv geladenen Kationen bewe-<br>gen sich hin zur negativen Elektrode (Kathode) die negativ gelade-<br>nen Anionen bewegen sich hin zur positiven elektrode (Anode). Die<br>Ionen werden an den Elektroden, entweder durch Aufnahme oder<br>Abgabe von Elektronen entladen. Dadurch wird ein Stromfluss er-<br>zeugt der mit dem Ohmschen Gesetz $U = I \times R$ berechnet werden<br>kann. Vom Gesamtwiderstand $R$ des Stromkreises ist nur der Wider-<br>stand der Elektrode bzw. ihre Leitfähigkeit $1/R$ von Bedeutung.<br>Die Zellkonstante wird vom Hersteller bestimmt und ist auf dem Sen-<br>soretikett aufgedruckt. Sobald die Konstante in den Messumformer<br>programmiert wurde, werden korrekte Werte ausgegeben. Eine Kali-<br>brierung ist nicht erforderlich, da der Sensor werkseitig kalibriert wur-<br>de. |
| Fluidik                               | Die Durchflusszelle M-Flow PG besteht aus dem Durchflusszellen-<br>block [B] und dem Kalibriergefäss [D].<br>Der Leitfähigkeitssensor [A] wird mit einer Gewindehülse im Durch-<br>flusszellenblock fixiert.<br>Die Probe fliesst vom Probeneinlass [F] durch den deltaT Sensor<br>[C] (falls installiert) und dann via Durchflusszellenblock [B] in das<br>Kalibriergefäss [D], wo die Leitfähigkeit gemessen wird.<br>Die Probe verlässt das Kalibriergefäss durch den Durchflusszellen-<br>block und fliesst via Probenauslass [E] in den Ablauftrichter [G].                                                                                                    |

# AMU Solicon4

Produktbeschreibung

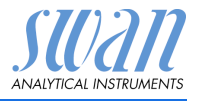

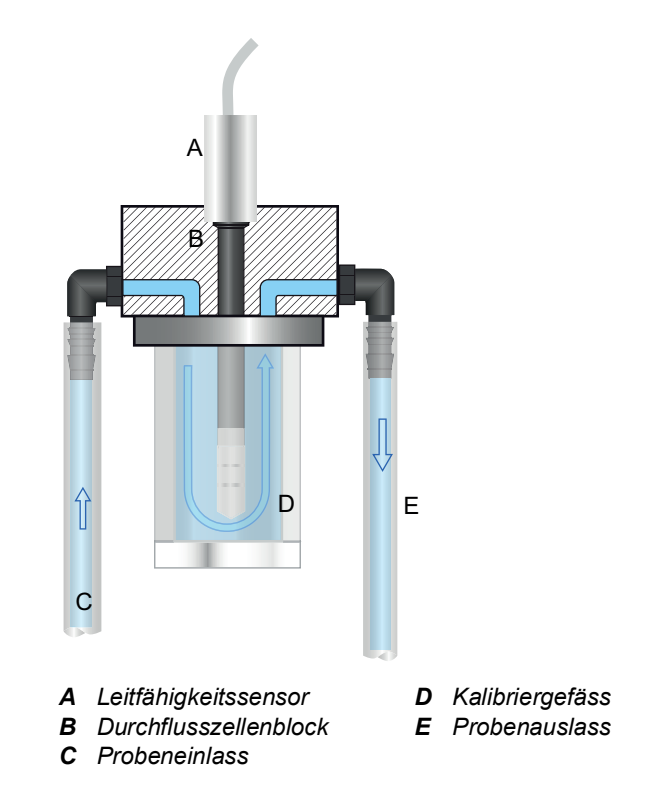

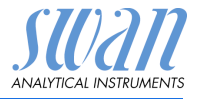

# 2.2. Einzelkomponenten

### 2.2.1 Messumformer AMU Solicon4

| RUN ┥            |             | 13:32:15     |
|------------------|-------------|--------------|
| <sup>a</sup> ∆ • | 770         | -            |
| <sup>R2</sup> △  | 1.70        | <b>)</b> μ5  |
|                  | 2           | 1.1 ℃        |
| SWAN AN          | NU SOLICON4 | Conductivity |
| Exit             |             | Ente         |

| Allgemein                     | Elektronikgehäuse:   | Noryl <sup>®</sup> -Harz                |
|-------------------------------|----------------------|-----------------------------------------|
|                               | Schutzgrad:          | IP54 (Front)                            |
|                               | Umgebungstemperatur: | -10 bis +50 °C                          |
|                               | Feuchtigkeit:        | 10–90% rel., nicht kondensierend        |
|                               | Anzeige:             | hintergrundbeleuchtetes LCD, 75 x 45 mm |
|                               | Dimensionen:         | 96 x 96 x 120 mm (DIN 43700)            |
|                               | Gewicht:             | 0.45 kg                                 |
| Strom-                        | Spannung:            | 100–240 VAC (±10%)                      |
| versorgung                    |                      | 50/60 Hz (±5%)                          |
|                               |                      | oder 24 VDC (±15%)                      |
|                               | Leistungsaufnahme:   | max. 8 VA                               |
| Typ Leitfähig-<br>keitssensor | 4-Elektroden-Sensor  |                                         |

Produktbeschreibung

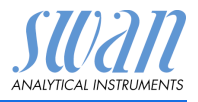

| Messbereich   | Bereich                             | Auflösung                                  |     |
|---------------|-------------------------------------|--------------------------------------------|-----|
|               | 0.05–9.99 µS/cm                     | 0.01 µS/cm                                 |     |
|               | 10.0–99.9 µS/cm                     | 0.1 µS/cm                                  |     |
|               | 100–999 µS/cm                       | 1 µS/cm                                    |     |
|               | 1.00-9.99 mS/cm                     | 0.01 mS/cm                                 |     |
|               | 10.0-29.9 mS/cm                     | 0.1 mS/cm                                  |     |
|               | 30–100 mS/cm                        | 1 mS/cm                                    |     |
|               | Automatische Bereio                 | chsumschaltung. Werte für eine Zellkonstan | ite |
|               | von 0.4000 cm <sup>-1</sup> (Sv     | vansensor Shurecon P und Shurecon S).      |     |
| Zellkonstante | 0.005–1.000 cm <sup>-1</sup>        |                                            |     |
| Sensor        |                                     |                                            |     |
| Temperatur-   | <ul> <li>keine</li> </ul>           |                                            |     |
| kompensation  | <ul> <li>Koeffizient</li> </ul>     |                                            |     |
|               | <ul> <li>nichtlinear DIN</li> </ul> |                                            |     |
| Temperatur-   | Sensortyp Pt1000 ([                 | DIN Klasse A)                              |     |
| messung       | Messbereich:                        | -30 bis +250 °C                            |     |
|               | Auflösung:                          | 0.1 °C                                     |     |
| Durchfluss-   | mit digitalem SWAN                  | -Durchflussmesser                          |     |
| messung       |                                     |                                            |     |

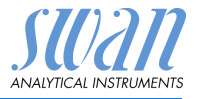

### 2.2.2 Durchflusszelle M-Flow PG und M-Flow G1

 Durchflusszelle M-Flow PG aus PVC und Acrylglas mit einer 13.5 mm Sensoröffnung für Swansensor Shurecon P.

oder

• Durchflusszelle M-Flow G1 aus PVC und Acrylglas mit einer G 1" Sensoröffnung für Swansensor Shurecon S.

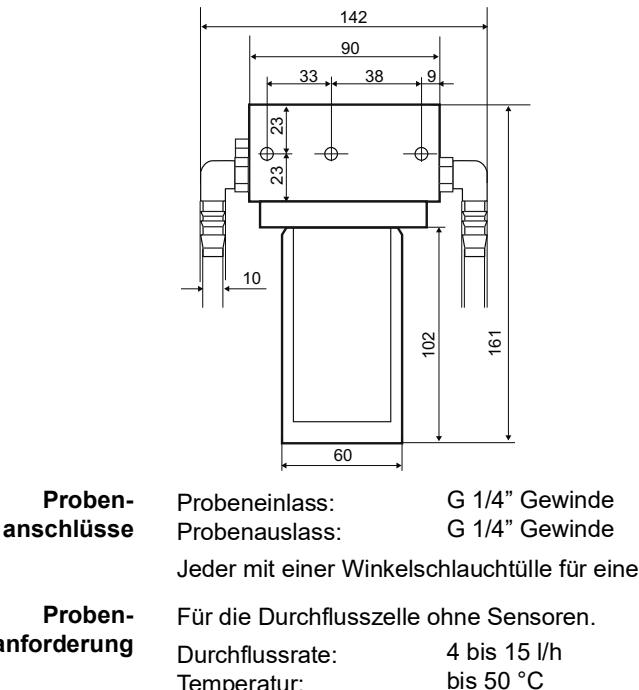

| anschlusse  | FIODEIIausiass.                                                                     |                                                                                   |
|-------------|-------------------------------------------------------------------------------------|-----------------------------------------------------------------------------------|
|             | Jeder mit einer Winkelso                                                            | chlauchtülle für einen 10 mm Schlauch.                                            |
| Proben-     | Für die Durchflusszelle                                                             | ohne Sensoren.                                                                    |
| anforderung | Durchflussrate:<br>Temperatur:<br>Einlassdruck:<br>Auslassdruck:<br>Partikelgrösse: | 4 bis 15 l/h<br>bis 50 °C<br>bis 1 bar @ 25 °C<br>druckfrei<br>kleiner als 0.5 mm |
|             | Keine starken Säuren oo<br>Keine organischen Lösu                                   | der Laugen.<br>Ingsmittel.                                                        |
| Abmessungen | Breite:<br>Höhe:<br>Tiefe:<br>Montange:                                             | 90 bis 142mm<br>105mm<br>161mm<br>3 Schrauben M5                                  |
|             |                                                                                     |                                                                                   |

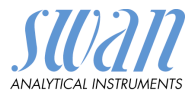

### 2.2.3 Swansensor Shurecon P

Sensor mit integriertem Kabel zur Messung der spezifischen Leitfähigkeit. Vier-Elektroden Design mit Platinelektroden und integriertem Pt1000-Temperaturfühler.

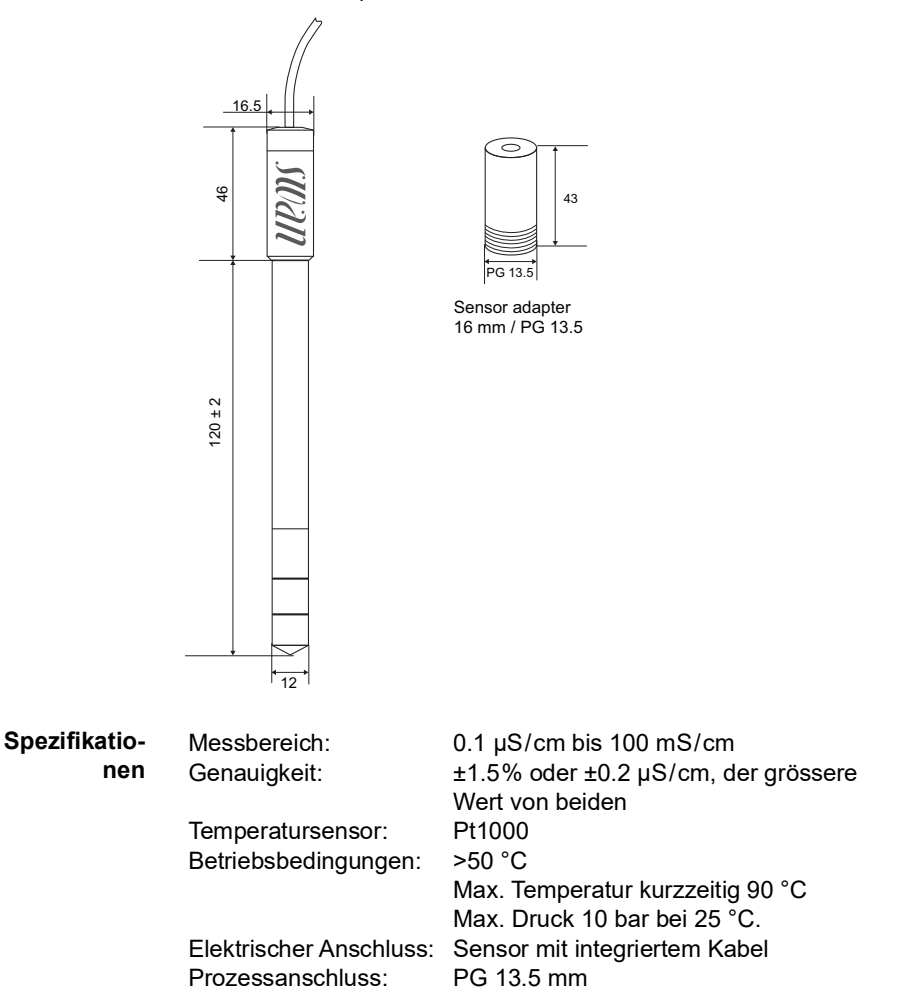

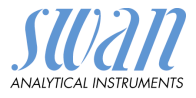

### 2.2.4 Swansensor Shurecon S

Sensor zur Messung der spezifischen Leitfähigkeit. Vier-Elektroden Design mit Platinelektroden und integriertem Pt1000-Temperaturfühler.

Der Schraubstecker mit Kabel muss separat bestellt werden.

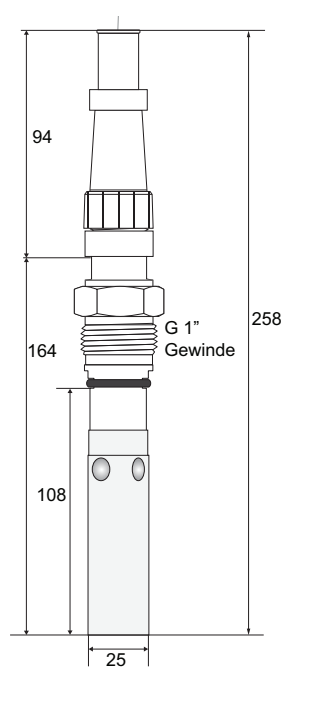

| Spezifikatio- | Messbereich:            | 0.1 μS/cm bis 100 mS/cm                     |
|---------------|-------------------------|---------------------------------------------|
| nen           | Genauigkeit:            | ±1% oder ±0.2 µS/cm, der grössere von       |
|               |                         | beiden                                      |
|               | Temperatursensor:       | Pt 1000                                     |
|               | Betriebsbedingungen:    | Max. Temperatur: 120 °C bei 6.5 bar         |
|               |                         | Max. Druck: 12 bar bei 20 °C                |
|               |                         | Sterilisierbar ab: 120 °C / 5 bar / 30 min. |
|               | Elektrischer Anschluss: | Stecker M16 (IP 67)                         |
|               | Prozessanschluss:       | G 1" Gewinde                                |
|               | Freiraum Sensorspitze:  | 20 mm                                       |
|               |                         |                                             |

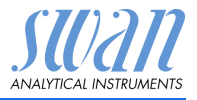

# 3. Installation

# 3.1. Installationscheckliste Monitore

| Überprüfung               | Die Instrumentspezifikation muss den nationalen, staatlichen<br>und örtlichen elektrischen Normen sowie allen Anlagencodes<br>und -Standards für elektrische Ausrüstungen entsprechen.                   |
|---------------------------|----------------------------------------------------------------------------------------------------|
| Installation              | Der Messumformer ist für den Schalttafeleinbau vorgesehen.<br>Abmessungen siehe Dimensionen AMU-Messumformer, p. 16.                                                                                     |
| Elektrische<br>Anschlüsse | Alle externen Geräte wie Endschalter und Stromschleifen<br>anschliessen (siehe Elektrische Anschlüsse, p. 17).<br>Die Stromversorgung erst einschalten, wenn alle externen<br>Geräte angeschlossen sind. |
| Einschalten               | Probenfluss öffnen und warten, bis sich die Durchflusszelle voll-<br>ständig gefüllt hat.<br>System einschalten.<br>Probenfluss regeln.                                                                  |
| Instrument<br>einrichten  | Alle Parameter für Sensor und externe Geräte (Schnittstelle,<br>Rekorder etc.) programmieren.<br>Alle Parameter für den Betrieb des Instruments (Grenzwerte,<br>Alarmwerte) programmieren.               |
| Einlaufzeit               | Das Instrument ca. 1 h lang ohne Unterbrechung laufen lassen.                                                                                                    |
| Kalibration               | Falls nötig eine Kalibration durchführen, siehe Kalibration, p. 30.                                                                                                    |

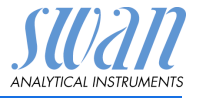

#### 3.2. **Dimensionen AMU-Messumformer**

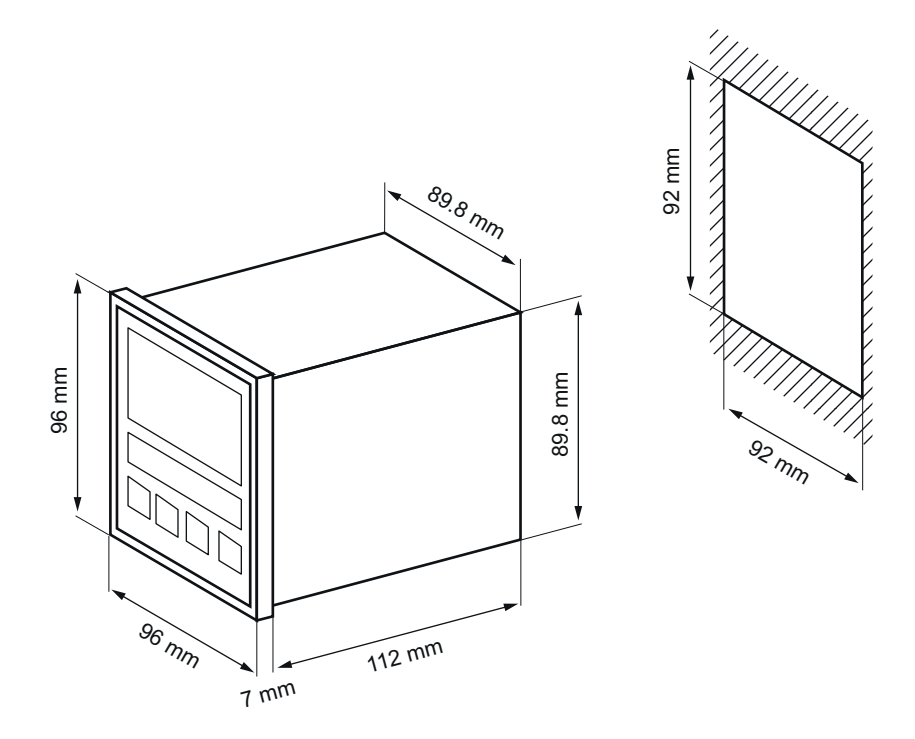

#### 3.3. Probenein- und Auslassleitung anschliessen

Plastikschlauch (FEP, PA oder PE 10 x 12 mm) verwenden. Probeneinlass

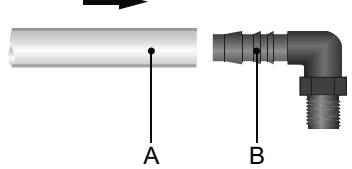

- A Plastikschlauch 10 x 12
- B Winkelschlauchtülle

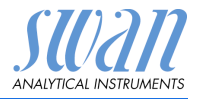

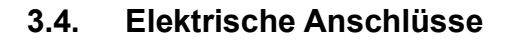

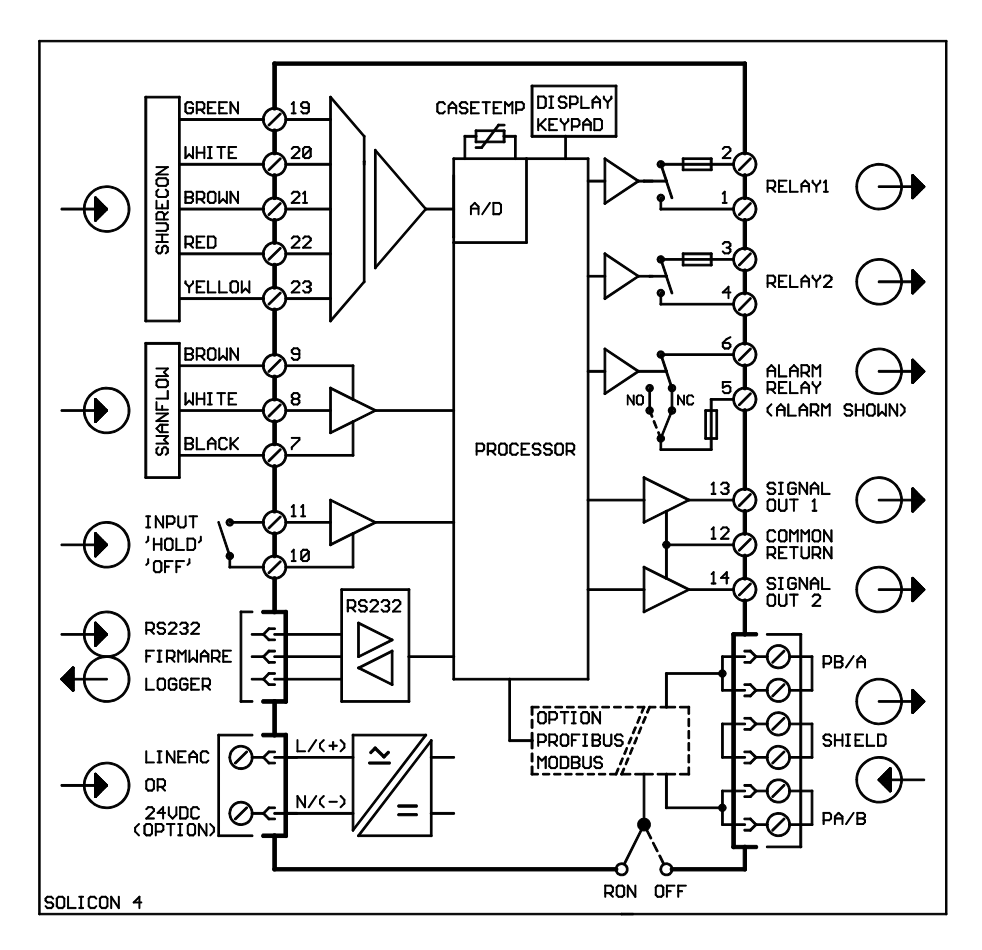

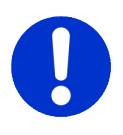

#### VORSICHT

Verwenden Sie nur die in diesem Diagramm dargestellten Klemmen und nur zum vorgesehenen Zweck. Der Einsatz anderer Klemmen kann zu Kurzschlüssen und damit zu Beschädigungen oder Verletzungen führen.

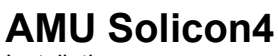

Installation

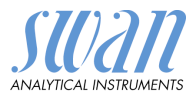

Rückansicht AMU-Messumformer • 24 • 23 • 22 • 21 • 20 19 L N (+) (-) 2 3 4 5 6 7 8 9 10 11 12 13 14 RS232 1  $\left| \bullet \right|$ • . • RON OFF A/PB B/PB Ŧ

# 3.5. Stromversorgung

### VORSICHT

Die Stromversorgung erst einschalten, nachdem alle elektrischen Anschlüsse vorgenommen wurden.

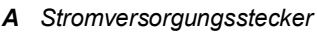

- B Phasenleiter
- C Neutralleiter

Installationsbedingungen Die Installation muss folgende Bedingungen erfüllen:

- Das Stromkabel muss den Normen IEC 60227 oder IEC 60245 sowie der Brandschutzklasse FV1 entsprechen.
- Die Stromversorgung mit einem externen Schalter oder Unterbrecher muss.
  - sich nahe am Gerät befinden
  - für den Bediener leicht zugänglich sein
  - als Unterbrecher gekennzeichnet sein für AMU Solicon4

# 3.6. Sensor

Den Sensor gemäss Elektrische Anschlüsse, p. 17 an den AMU-Messumformer anschliessen.

Für Sensoreinstellungen, siehe Programmierung, p. 27.

# 3.7. Durchflusssensor

Den Durchflusssensor (falls vorhanden) gemäss Elektrische Anschlüsse, p. 17 an den AMU-Messumformer anschliessen.

# 3.8. Input

*Hinweis:* Nur potenzialfreie (trockene) Kontakte verwenden. Klemmen 10/11

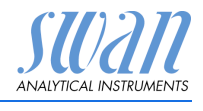

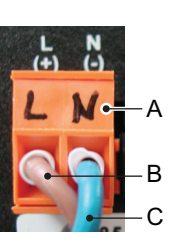

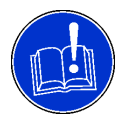

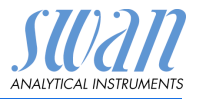

Für Informationen zur Programmierung, siehe Programmliste und Erläuterungen, p. 48.

# 3.9. Schaltkontakte

### 3.9.1 Sammelstörkontakt

Hinweis: Maximalbelastung 100 mA/50 V

Alarmausgang für Systemfehler. Für Informationen zu Fehlercodes, siehe Fehlerliste, p. 40.

|                                                       | Klemmen | Beschreibung                                                                                 |
|-------------------------------------------------------|---------|----------------------------------------------------------------------------------------------|
| NC <sup>a)</sup><br>Normaler-<br>weise<br>geschlossen | 5/6     | Aktiv (geöffnet) im Normalbetrieb.<br>Inaktiv (geschlossen) bei<br>Fehlern und Stromausfall. |
| <b>NO <sup>a)</sup></b><br>Normaler-<br>weise offen   | 5/6     | Aktiv (geschlossen) im Normalbetrieb.<br>Inaktiv (geöffnet) bei Fehlern<br>und Stromausfall. |

a) Wie bei der Bestellung definiert

### 3.9.2 Schaltausgang 1 und 2

Hinweis: Maximalbelastung 100 mA/50 V

Schaltausgang 1: Klemmen 1/2 Schaltausgang 2: Klemmen 3/4

Für Informationen zur Programmierung siehe Programmliste und Erläuterungen, p. 48.

# 3.10. Signalausgänge 1 und 2 (Stromausgänge)

Hinweis: Maximallast 510  $\Omega$ 

Werden Signale an zwei verschiedene Empfänger gesendet, einen Signaltrenner (loop isolator) verwenden.

Signalausgang 1: Klemmen 13 (+) und 12 (-) Signalausgang 2: Klemmen 14 (+) und 12 (-) Für nähere Informationen siehe Programmliste und Erläuterungen, p. 48, Menü Installation.

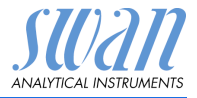

# 3.11. Schnittstellen

### 3.11.1 RS232-Schnittstelle

Die RS232-Schnittstelle befindet sich auf der Rückseite des AMU-Messumformers.

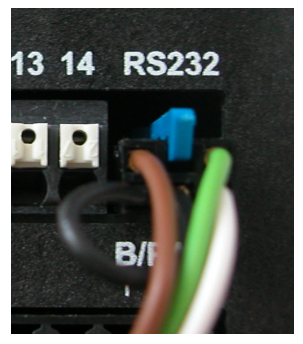

Die RS232-Schnittstelle wird für das Herunterladen des Loggers und zum Hochladen der Firmware verwendet.

### 3.11.2 Profibus (optional)

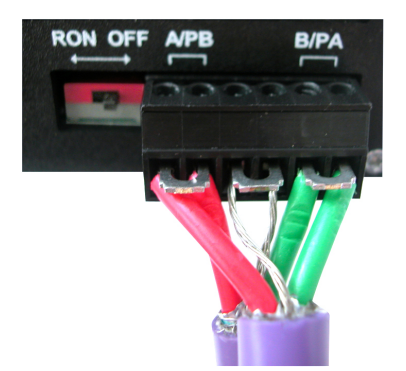

Infos zum Aufbau eines Netzwerks mit mehreren Geräten oder zur Konfiguration einer PROFIBUS DP-Verbindung finden Sie im PRO-FIBUS-Handbuch. Entsprechendes Netzwerkkabel verwenden.

*Hinweis:* Bei nur einem installierten Gerät bzw. am letzten Gerät auf dem Bus muss der Schalter auf EIN stehen.

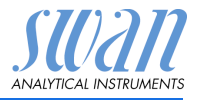

### 3.11.3 Modbus (optional)

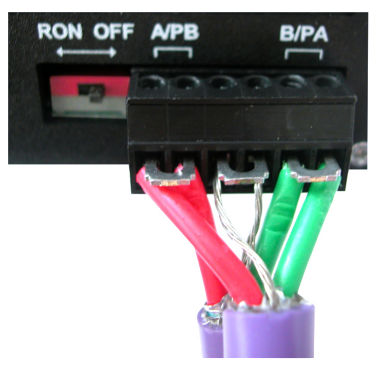

Infos zum Aufbau eines Netzwerks mit mehreren Geräten finden Sie im MODBUS-Handbuch. Entsprechendes Netzwerkkabel verwenden.

*Hinweis:* Bei nur einem installierten Gerät bzw. am letzten Gerät auf dem Bus muss der Schalter auf EIN stehen.

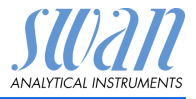

# 4. Das Instrument einrichten

# 4.1. Den Probenfluss einstellen

- 1 Das Durchflussregulierventil am Probeneinlass öffnen.
- 2 Warten bis die Durchflusszelle vollständig gefüllt ist.
- 3 Das Instrument einschalten.

# 4.2. Programmierung

Die Sensorparameter sind auf der Sensoretikette aufgedruckt. Alle Sensorparameter im Menü 5.1.1.1, <Installation> <Sensoren> <Sensorparameter> eingeben:

| SW-xx-xx-xx | ZK = 0.0417 | Zellkonstante       |
|-------------|-------------|---------------------|
| SWAN AG     |             | Temperaturkorrektur |

Folgendes eingeben:

- Zellkonstante [cm<sup>-1</sup>]
- Temperaturkorrektur in °C
- Kabellänge in m

Alle Parameter für externe Geräte (Schnittstelle usw.) programmieren. Alle Parameter für den Betrieb des Instruments (Grenzwerte, Alarmwerte) einstellen.Siehe Programmliste und Erläuterungen, S. 40.

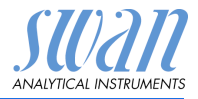

# 5. Betrieb

### 5.1. Tasten

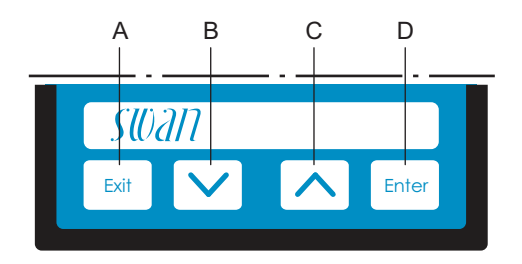

- A um das Menü zu verlassen/den Befehl abzubrechen (ohne Änderungen zu speichern) um zur vorherigen Menüebene zurückzukehren
- **B** um sich in einer Menüliste ABWÄRTS zu bewegen und Werte zu verringern
- **C** um sich in einer Menüliste AUFWÄRTS zu bewegen und Werte zu erhöhen
- D um ein ausgewähltes Untermenü zu öffnen um einen Eintrag zu akzeptieren

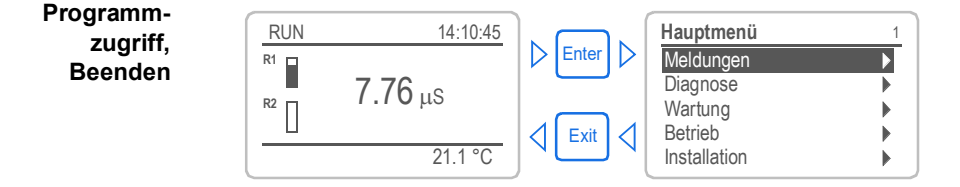

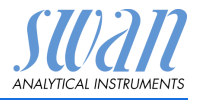

# 5.2. Display

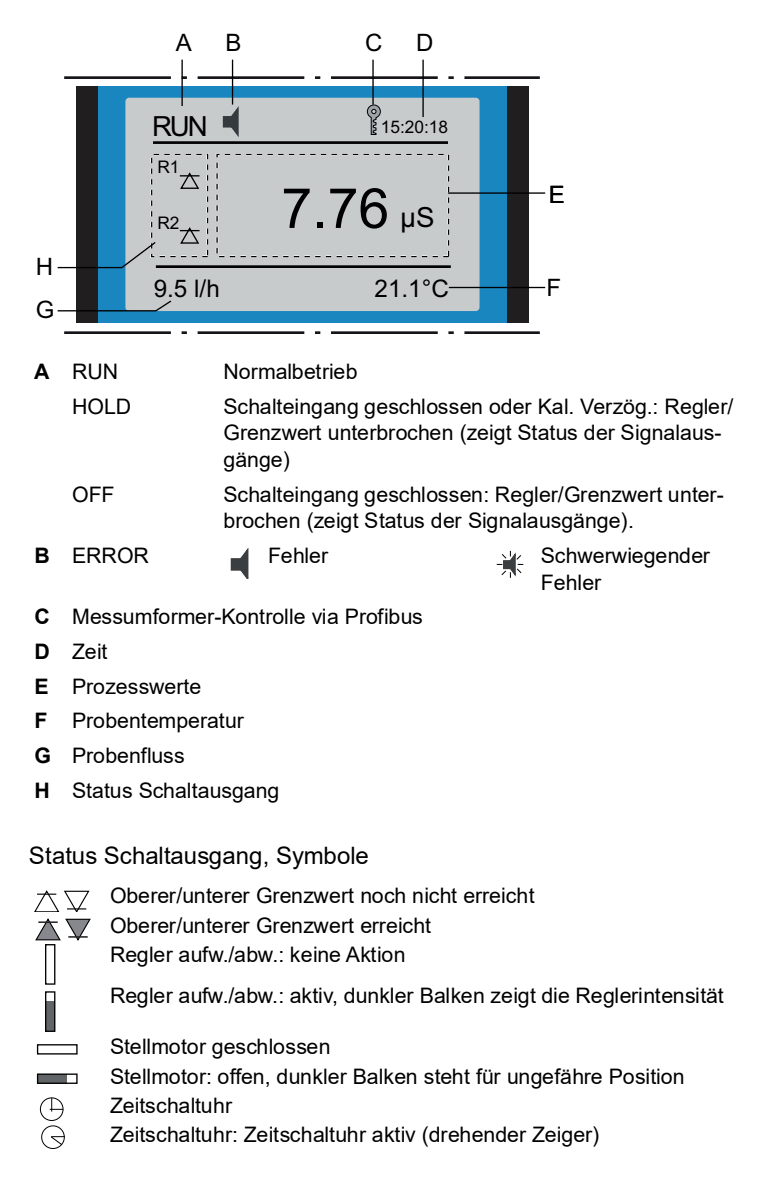

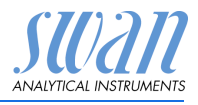

# 5.3. Aufbau der Software

| Hauptmenü    | 1 |
|--------------|---|
| Meldungen    |   |
| Diagnose     |   |
| Wartung      |   |
| Betrieb      | • |
| Installation | • |

| Messages          | 1.1 |
|-------------------|-----|
| Anliegende Fehler |     |
| Meldungs-Liste    | ►   |
|                   |     |

| Diagnose       | 2.1 |
|----------------|-----|
| Identifikation |     |
| Sensoren       | •   |
| Probe          | •   |
| E/A-Zustände   |     |
| Schnittstelle  | •   |

| Wartung 3.                    | 1 |
|-------------------------------|---|
| Kalibration                   |   |
| Prozess Kal.                  |   |
| Simulation                    |   |
| Uhr stellen 23.09.06 16:30:00 | ) |

| Betrieb        | 4.1 |
|----------------|-----|
| Sensoren       | •   |
| Schaltkontakte | •   |
| Logger         | •   |
| - 55 -         | ,   |

| Installation   | 5.1 |
|----------------|-----|
| Sensoren       | •   |
| Signalausgänge | •   |
| Schaltkontakte |     |
| Diverses       | •   |
| Schnittstelle  | ►   |

### Menü 1: Meldungen

Zeigt die aktuellen Fehler sowie ein Ereignisprotokoll (Zeit und Status von Ereignissen, die zu einem früheren Zeitpunkt eingetreten sind) sowie Wartungsanfragen.

Enthält benutzerrelevante Daten.

#### Menü 2: Diagnose

Enthält benutzerrelevante Instrumenten- und Probendaten.

### Menü 3: Wartung

Für Instrumentenkalibrierung, Service, Schalt- und Signalausgangsimulation und Einstellung der Instrumentenzeit.

Verwaltung durch den Kundendienst.

### Menü 4: Betrieb

Untermenü von Menü 5 - **Installation**, aber prozessbezogen. Anwenderrelevante Parameter, die während des täglichen Betriebs möglicherweise angepasst werden müssen. Normalerweise passwortgeschützt und durch Prozess-Bediener verwaltet.

#### Menü 5: Installation

Zur Erstinbetriebnahme des Instruments und Einstellung aller Instrumentenparameter durch autorisierte SWAN-Techniker. Kann durch ein Passwort geschützt werden.

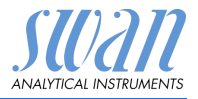

### 5.4. Parameter und Werte ändern

Ändern von Parametern

| Parametern           | Logger 4.4.1                                                   | 1 | Den Menüpunkt auswählen der ge-<br>ändert werden soll.                                                                                    |
|----------------------|----------------------------------------------------------------|---|----------------------------------------------------------------------------------------------------|
|                      | Logintervall 30 min<br>Logger löschen nein                     | 2 | [Enter] drücken.                                                                                                    |
|                      | Logger 413<br>Loginterv Intervall ↓<br>Logger lö 5 Minuten     | 3 | Mit der < > oder < ><br>Taste den gewünschten Parameter<br>auswählen.                                                                     |
|                      | 10 Minuten<br>30 <del>Minuten</del><br>1 Stunde                | 4 | [Enter] drücken, um die Auswahl<br>zu bestätigen oder [Exit], um den<br>Parameter beizubehalten.                                          |
|                      | Logger 4.1.3<br>Logintervall 10 Minuten                        |   | ⇒ Der ausgewählte Parameter<br>wird angezeigt (ist aber noch<br>nicht gespeichert).                                                       |
|                      | Logger löschen nein                                            | 5 | [Exit] drücken.                                                                                                    |
|                      |                                                                |   | $\Rightarrow$ Ja ist markiert.                                                                                                    |
|                      | Logger 4.1.3<br>Loginter Speichern? nuten<br>Logger Ja         | 6 | [Enter] drücken, um den neuen<br>Parameter zu speichern.<br>⇒ Das System wird neu gestartet<br>und der neue Parameter wird<br>übernommen. |
| Ändern von<br>Werten | Alarm Conductivity 531.1.1                                     | 1 | Den Wert auswählen der geändert werden soll.                                                                                              |
|                      | Alarm Low 0.00 µS                                              | 2 | [Enter] drücken.                                                                                                    |
|                      | Hysteresis         1.00 μS           Delay         5 Sec       | 3 | Mit der <> oder<><br>Taste den neuen Wert einstellen.                                                                                     |
|                      | Alarm Conductivity 53.1.1.1<br>Alarm High                      | 4 | [Enter] drücken um die Änderung<br>zu bestätigen.                                                                                         |
|                      | Alarm Low         0.00 μS           Hysteresis         1.00 μS | 5 | [Exit] drücken.<br><i>⇒ Ja ist markiert.</i>                                                                                              |
|                      | Delay 5 Sec                                                    | 6 | [Enter] drücken, um den neuen<br>Wert zu speichern.                                                                                       |

Das folgende Beispiel zeigt, wie das Logintervall geändert wird:

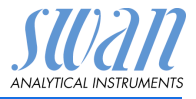

# 6. Wartung

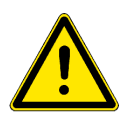

### WARNUNG

Wartungsarbeiten nicht bei laufendem Betrieb durchführen.

- Probenfluss unterbrechen
- Instrument vom Netz trennen

### 6.1. Wartungsplan

Die Häufigkeit von Präventivwartungsarbeiten hängt von der Wasserqualität, der Anwendung und nationalen Vorschriften ab.

| Monatlich         | <ul> <li>Probenfluss kontrollieren.</li> </ul>                                                |
|-------------------|-----------------------------------------------------------------------------------------------|
| Wenn erforderlich | <ul> <li>Den Leitfähigkeitssensor reinigen.</li> <li>Eine Kalibration durchführen.</li> </ul> |

# 6.2. Betriebs-Stopp zwecks Wartung

Probenfluss abstellen. Das Instrument vom Netz trennen.

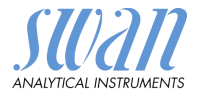

### 6.3. Den Sensor reinigen

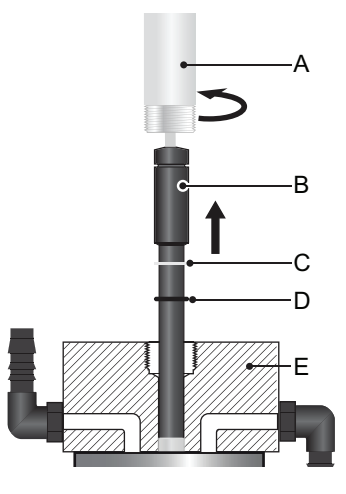

- A Fixierhülse
- **B** Leitfähigkeitssensor
- **C** Unterlagscheibe
- D O-Ring
- E Durchflusszellenblock

### 6.3.1 Den Sensor aus der Durchflusszelle ausbauen

Um den Sensor aus der Durchflusszelle auszubauen wie folgt vorgehen:

- 1 Die Fixierhülse [A] herausschrauben und abnehmen.
- 2 Den Leitfähigkeitssensor [B] aus dem Durchflusszellenblock [B] ziehen.

# **Reinigen** Wenn der Sensor verschmutzt ist, reinigen Sie den Sensor mit einer kleinen Bürste, Wasser und Reinigungsmittel.

Im Fall einer starken Verschmutzung mit Öl oder Fett, Ethanol zur Reinigung verwenden. Die Spitze des Sensors vorsichtig mit einem weichen Papiertuch reinigen.

Nach jeder Reinigung muss der Sensor mit reinem Wasser gespült werden.

### 6.3.2 DenSensor in die Durchflusszelle einbauen.

- 1 Sicherstellen, dass die Unterlagscheibe [C] und der O-ring [D] in der richtigen Position sind.
- **2** Den Sensor durch den Durchflusszellenblock [E] in die Durchflusszelle stossen.
- 3 Die Fixierhülse anziehen [A] um den Sensor zu fixieren.

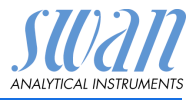

### 6.4. Kalibration

Der Sensor ist sehr betriebssicher und liefert auch lange nach einer Kalibrierung zuverlässige und genaue Messwerte. Eine Kalibrierung wird empfohlen wenn:

- · die Zellkonstante nicht bekannt ist
- · der Sensor verschmutzt ist
- eine Vergleichsmessung eine grosse Abweichung zeigt.

Kalibrier-<br/>lösung:Kalibrierlösung 1.413 mS/cm (25 °C) 1000 ml. Herstellen gemäss<br/>DIN 38404 / ISO 7888: 1985 / EN 27888.

- 1 Den Probenfluss stoppen.
- 2 Zum Menü <Wartung>/<Kalibration> navigieren.
- 3 [Enter] drücken und den Anweisungen am Display folgen.
- 4 Den Sensor aus der Durchflusszelle ausbauen.
- 5 Den Sensor sorgfältig reinigen und mit reinem Wasser abspülen, siehe Den Sensor reinigen, p. 29.
- 6 Einen Becher mit 1 I Kalibrierlösung füllen.
   ⇒ Der Becherdurchmesser muss so gross sein, dass der Sensor rundherum min. 3 cm Abstand vom Rand hat.
- 7 Den Sensor in die Kalibrierlösung eintauchen.

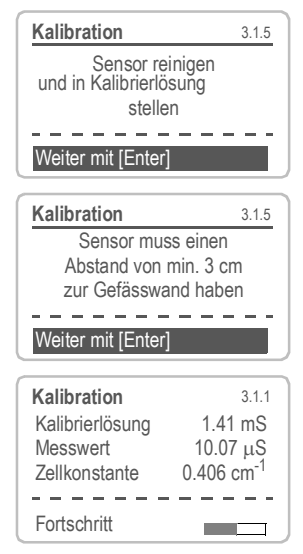

- 8 Mindestens 5 min. warten, bis der Temperaturausgleich zwischen dem Sensor und der Kalibrierlösung stattgefunden hat.
- 9 Die Kalibration starten.

- 10 [Enter] drücken um die Werte zu speichern wenn die Kalibration erfolgreich war.
- **11** Den Sensor wieder in die Durchflusszelle einbauen.

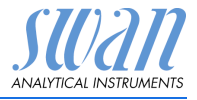

# 6.5. Längere Betriebsunterbrechung

- 1 Den Probenfluss stoppen.
- 2 Das Instrument abschalten.
- **3** Den Sensor aus der Durchflusszelle ausbauen und mit einem weichen Papiertuch trocknen.
- 4 Die Durchflusszelle leeren und trocknen.

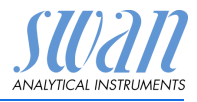

# 7. Fehlerliste

### Fehler

Nicht schwerwiegender Fehler. Gibt einen Alarm aus, wenn ein programmierter Wert überschritten wurde.

Diese Fehler sind E0xx (schwarz und fett) gekennzeichnet.

Schwerwiegender Fehler 🔆 (Symbol blinkt) Die Steuerung der Dosiervorrichtung wird unterbrochen.

Die angezeigten Messwerte sind möglicherweise falsch.

Schwerwiegende Fehler werden 2 Kategorien aufgeteilt:

- Fehler die verschwinden, wenn die korrekten Messbedingungen wieder hergestellt sind(z.B. Probenfluss tief).
   Solche Fehler sind E0xx (orange und fett) gekennzeichnet.
- Fehler die einen Hardwaredefekt des Instruments anzeigen. Solche Fehler sind E0xx (rot und fett) gekennzeichnet.

| HOLD  | ж.   | 14:10:45 |
|-------|------|----------|
| R1 R2 | 7.76 | δµs      |
| 8 l/h |      | 25.4°C   |

| Hauptmenü    | 1 |
|--------------|---|
| Meldungen    |   |
| Diagnose     | • |
| Wartung      | • |
| Betrieb      | • |
| Installation | • |

| Meldungen         | 1.1 |
|-------------------|-----|
| Anliegende Fehler |     |
| Meldungsliste     |     |
|                   | •   |
|                   |     |

| Anliegende Fehler              | 1.1.5 |
|--------------------------------|-------|
| Fehlercode                     | E0021 |
| Alarm tief                     |       |
|                                |       |
| Quittieren mit <enter></enter> | Ţ     |

✔ Fehler oder ★ schwerwiegender Fehler Fehler noch nicht bestätigt.

Anliegende Fehler 1.1.5\* prüfen und Korrekturmassnahmen anwenden. [ENTER] drücken.

Zum Menü <Meldungen> navigieren. [ENTER] drücken.

Zum Menü <Anliegende Fehler> navigieren. [ENTER] drücken.

Anliegende Fehler mit [ENTER] quittieren. Die Fehler werden zurückgesetzt und in der Meldungsliste gespeichert.

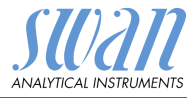

| Fehler | Beschreibung      | Korrekturmassnahmen                                                                                                    |
|--------|-------------------|----------------------------------------------------------------------------------------------------|
| E001   | Leitf. Alarm hoch | <ul> <li>Prozess überprüfen</li> <li>Programmierte Werte überprüfen,<br/>siehe 5.3.1.1, p. 49</li> </ul>                                               |
| E002   | Leitf. Alarm tief | <ul> <li>Prozess überprüfen</li> <li>Programmierte Werte überprüfen,<br/>siehe 5.3.1.1, p. 49</li> </ul>                                               |
| E003   | Konz. Alarm hoch  | <ul> <li>Prozess überprüfen</li> <li>Programmierte Werte überprüfen,<br/>siehe 5.3.1.5, p. 50</li> </ul>                                               |
| E004   | Konz. Alarm tief  | <ul> <li>Prozess überprüfen</li> <li>Programmierte Werte überprüfen,<br/>siehe 5.3.1.5, p. 50</li> </ul>                                               |
| E007   | Probentemp. hoch  | <ul> <li>Prozess überprüfen</li> <li>Programmierte Werte überprüfen,<br/>siehe 5.3.1.3, p. 50</li> </ul>                                               |
| E008   | Probentemp. tief  | <ul> <li>Prozess überprüfen</li> <li>Programmierte Werte überprüfen,<br/>siehe 5.3.1.3, p. 50</li> </ul>                                               |
| E009   | Probenfluss hoch  | <ul> <li>– Eingangsdruck überprüfen</li> <li>– Probenfluss nachregeln</li> <li>– Programmierte Werte überprüfen,<br/>siehe 5.3.1.2.2, p. 49</li> </ul> |
| E010   | Probenfluss tief  | <ul> <li>Eingangsdruck überprüfen</li> <li>Probenfluss nachregeln</li> <li>Programmierte Werte überprüfen,<br/>siehe 5.3.1.2.35, p. 49</li> </ul>      |
| E011   | Temp. Kurzschluss | <ul> <li>Verdrahtung Temperatursensor<br/>überprüfen</li> </ul>                                                                                        |
| E012   | Temp. Unterbruch  | <ul> <li>Verdrahtung Temperatursensor<br/>überprüfen</li> </ul>                                                                                        |
| E013   | Gehäusetemp. hoch | <ul> <li>Gehäuse-/Umgebungstemperatur<br/>prüfen</li> <li>Programmierte Werte überprüfen,<br/>siehe 5.3.1.4.1, p. 50</li> </ul>                        |

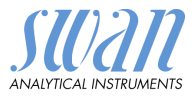

| Fehler | Beschreibung           | Korrekturmassnahmen                                                                                                    |
|--------|------------------------|----------------------------------------------------------------------------------------------------|
| E014   | Gehäusetemp. tief      | <ul> <li>Gehäuse-/Umgebungstemperatur<br/>prüfen</li> <li>Programmierte Werte überprüfen,<br/>siehe 5.3.1.4.2, p. 50</li> </ul>     |
| E017   | Ueberw.zeit            | <ul> <li>Steuergerät oder Programmierung in<br/>Installation/Schaltkontakte/ überprüfen<br/>siehe 5.3.2 und 5.3.3, p. 50</li> </ul> |
| E018   | Temp. ausserh. Tabelle | <ul> <li>Probentemperatur überprüfen.</li> </ul>                                                                                    |
| E019   | Konz. ausserh. Tabelle | -                                                                                                    |
| E024   | Schalteingang aktiv    | <ul> <li>Siehe Menu 5.3.4, p. 55 ob Störung<br/>auf ja programmiert ist.</li> </ul>                                                 |
| E026   | IC LM75                | <ul> <li>Service anrufen</li> </ul>                                                                                                 |
| E030   | EEProm Front-End       | <ul> <li>Service anrufen</li> </ul>                                                                                                 |
| E031   | Eichung Signalausg.    | <ul> <li>Service anrufen</li> </ul>                                                                                                 |
| E032   | Falsches Front-End     | <ul> <li>Service anrufen</li> </ul>                                                                                                 |
| E033   | Einschalten            | – keine, Statusmeldung                                                                                                    |
| E034   | Ausschalten            | – keine, Statusmeldung                                                                                                    |

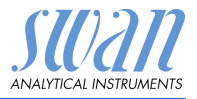

# 8. Programmübersicht

Erklärungen zu den einzelnen Menüparametern finden Sie unter Programmliste und Erläuterungen, p. 40

- Menü 1 Meldungen informiert über anstehende Fehler und Wartungsaufgaben und zeigt die Fehlerhistorie. Passwortschutz möglich. Es können keine Einstellungen geändert werden.
- Menü 2 Diagnose ist jederzeit für alle Anwender verfügbar. Kein Passwortschutz. Es können keine Einstellungen geändert werden.
- Menü 3 Wartung ist für den Kundendienst vorgesehen: Kalibrierung, Simulation der Ausgänge und Einstellung von Uhrzeit/Datum. Bitte per Passwort schützen.
- Menü 4 Betrieb ist für den Anwender vorgesehen und ermöglicht die Einstellung von Grenzwerten, Alarmwerten usw. Die Voreinstellung erfolgt über das Menü Installation (nur für den Systemtechniker). Bitte per Passwort schützen.
- Menü 5 Installation dient zur Programmierung von allen Einund Ausgängen, Messparametern, Schnittstelle, Passwörtern etc. Menü für den Systemtechniker. Passwort dringendst empfohlen.

# 8.1. Meldungen (Hauptmenü 1)

| Anliegende Fehler | Anliegende Fehler | 1.1.5* |
|-------------------|-------------------|--------|
| 1.1*              |                   |        |
| Meldungsliste     | Nummer            | 1.2.1* |
| 1.2*              | Datum/Uhrzeit     |        |

\* Menünummern

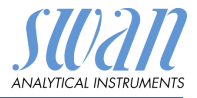

# 8.2. Diagnose (Hauptmenü 2)

| Identifikation<br>2.1* | Bezeichnung<br>Version | AMU Solicon4<br>V6.20-09/16 |                     | * Menünummern |
|------------------------|------------------------|-----------------------------|---------------------|---------------|
|                        | Werksprüfung           | Instrument                  | 2.1.3.1*            |               |
|                        | 2.1.3*                 | Hauptplatine                |                     |               |
|                        |                        | Front-End                   |                     |               |
|                        | Betriebszeit           | Jahre, Tage, Stunden        | , Minuten, Sekunden | 2.1.4.1*      |
|                        | 2.1.4*                 |                             |                     |               |
| Sensoren               | Cond. Sensor           | Messwert                    |                     |               |
| 2.2*                   | 2.2.1*                 | Rohwert                     |                     |               |
|                        |                        | Zellkonstante               |                     |               |
|                        |                        | Verschmutzung               |                     |               |
|                        |                        | Kal. History                | Nummer,             | 2.2.1.5.1*    |
|                        |                        | 2.2.1.5*                    | Datum, Zeit         |               |
|                        |                        |                             | Zellkonstante       |               |
|                        | Verschiedenes          | Gehäusetemp.                | 2.2.2.1*            |               |
|                        | 2.2.2*                 |                             |                     |               |
| Probe                  | ID Probe               | 2.3.1*                      |                     |               |
| 2.3*                   | Temperatur             | °C                          |                     |               |
|                        | (Pt1000)               | Ohm                         |                     |               |
|                        | Probenfluss            | l/h                         |                     |               |
|                        | Rohwert                | Hz                          |                     |               |
| E/A-Zustände           | Sammelstörkontakt      | 2.4.1*                      |                     |               |
| 2.4*                   | Schaltausgang 1/2      | 2.4.2*                      |                     |               |
|                        | Schalteingang          |                             |                     |               |
|                        | Signalausgang 1/2      |                             |                     |               |
| Schnittstelle          | Protokoll              | 2.5.1*                      |                     |               |
| 2.5*                   | Baudrate               |                             |                     |               |
|                        |                        |                             |                     |               |

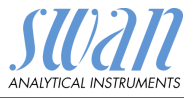

# 8.3. Wartung (Hauptmenü 3)

| Kalibration<br>3.1* | Den Anweisungen folgen | 3.1.5* |
|---------------------|------------------------|--------|
| Simulation          | Sammelstörkontakt      | 3.2.1* |
| 3.2*                | Schaltausgang 1        | 3.2.2* |
|                     | Schaltausgang 2        | 3.2.3* |
|                     | Signalausgang 1        | 3.2.4* |
|                     | Signalausgang 2        | 3.2.5* |
| Uhr stellen<br>3.3* | (Datum), (Uhrzeit)     |        |

\* Menünummern

# 8.4. Betrieb (Hauptmenü 4)

| Sensoren       | Filterzeitkonstante   | 4.1.1*              |             | * Menünummern |
|----------------|-----------------------|---------------------|-------------|---------------|
| 4.1*           | Haltezeit nach Kal.   | 4.1.2*              |             |               |
| Schaltkontakte | Sammelstörkontakt     | Alarm Leitfähigkeit | Alarm hoch  | 4.2.1.1.1*    |
| 4.2*           | 4.2.1*                | 4.2.1.1*            | Alarm tief  | 4.2.1.1.25*   |
|                |                       |                     | Hysterese   | 4.2.1.1.35*   |
|                |                       |                     | Verzögerung | 4.2.1.1.45*   |
|                | wenn Konzentration    | Alarm Konzentration | Alarm hoch  | 4.2.1.2.1*    |
|                | gewählt               | 4.2.1.2*            | Alarm tief  | 4.2.1.2.25*   |
|                |                       |                     | Hysterese   | 4.2.1.2.35*   |
|                |                       |                     | Verzögerung | 4.2.1.2.45*   |
|                | Schaltausgang 1 und 2 | Sollwert            | 4.2.x.100*  |               |
|                | 4.2.2*/4.2.3*         | Hysterese           | 4.2.x.200*  |               |
|                |                       | Verzögerung         | 4.2.x.30*   |               |
|                | Schalteingang         | Aktiv               | 4.2.4.1*    |               |
|                | 4.2.4*                | Signalausgänge      | 4.2.4.2*    |               |
|                |                       | Ausgänge/Regler     | 4.2.4.3*    |               |
|                |                       | Fehler              | 4.2.4.4*    |               |
|                |                       | Verzögerung         | 4.2.4.5*    |               |
| Logger         | Logintervall          | 4.3.1*              |             |               |
| 4.3*           | Logger löschen        | 4.3.2*              |             |               |

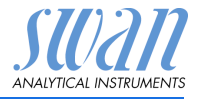

# 8.5. Installation (Hauptmenü 5)

| Sensoren       | Sensorparameter       | Zellkonstante       | 5.1.1.1*           | *Menünummern    |
|----------------|-----------------------|---------------------|--------------------|-----------------|
| 5.1*           | 5.1.1*                | Temp. Korr.         | 5.1.1.2*           |                 |
|                |                       | Kabellänge          | 5.1.1.3*           |                 |
|                | Temp.Kompensation     | Komp.               | keine              |                 |
|                | 5.1.2*                | 5.1.2.1*            | Koeffizient        |                 |
|                |                       |                     | nichtlinear DIN    |                 |
|                | Durchfluss            | Durchflussmessung   | Keiner             |                 |
|                | 5.1.3*                | 5.1.3.1*            | Q-Flow             |                 |
|                |                       |                     | deltaT             |                 |
|                | Konz.                 | keine               |                    |                 |
|                | 5.1.4*                | Salpetersäure       |                    |                 |
|                |                       | Salzsäure           |                    |                 |
|                |                       | Natriumchlorid      |                    |                 |
|                |                       | Natronlauge         |                    |                 |
|                |                       | Schwefelsäure       |                    |                 |
|                |                       | Salinität           |                    |                 |
|                |                       | TDS als NaCl        |                    |                 |
|                |                       | TDS                 |                    |                 |
| Signalausgänge | Signalausgang 1 und 2 | Parameter           | 5.2.1.1 – 5.2.2.1* |                 |
| 5.2*           | 5.2.1* und 5.2.2*     | Stromschleife       | 5.2.1.2 - 5.2.2.2* |                 |
|                |                       | Funktion            | 5.2.1.3 - 5.2.2.3* |                 |
|                |                       | Skalierung          | Bereich tief       | 5.2.x.40.10/11* |
|                |                       | 5.2.x.40            | Bereich hoch       | 5.2.x.40.20/21* |
| Schaltkontakte | Sammelstörkontakt     | Alarm Leitfähigkeit | Alarm hoch         | 5.3.1.1.1.1*    |
| 5.3*           | 5.3.1*                | 5.3.1.1*            | Alarm tief         | 5.3.1.1.1.25*   |
|                |                       |                     | Hysterese          | 5.3.1.1.1.35    |
|                |                       |                     | Verzögerung        | 5.3.1.1.1.45*   |
|                |                       | Probenfluss         | Probenalarm        | 5.3.1.2.1*      |
|                |                       | 5.3.1.2*            | Alarm hoch         | 5.3.1.2.2       |
|                |                       |                     | Alarm tief         | 5.3.1.2.35      |
|                |                       | Probentemp          | Alarm hoch         | 5.3.1.3.1*      |
|                |                       | 5.3.1.3*            | Alarm tief         | 5.3.1.3.25*     |
|                |                       | Gehäusetemp.        | Case Temp. high    | 5.3.1.4.1*      |
|                |                       | 5.3.1.4*            | Case Temp. low     | 5.3.1.4.2*      |

# AMU Solicon4

Programmübersicht

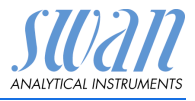

|               |                       | Alarm Konzentration | Alarm hoch           | 5.3.1.1.5.1*  |
|---------------|-----------------------|---------------------|----------------------|---------------|
|               |                       | 5.3.1.5*            | Alarm tief           | 5.3.1.1.5.25* |
|               |                       |                     | Hysterese            | 5.3.1.1.5.35* |
|               |                       |                     | Verzögerung          | 5.3.1.1.5.45* |
|               | Schaltausgang 1 und 2 | Funktion            | 5.3.2.1/5.3.3.1*     |               |
|               | 5.3.2*/5.3.3*         | Parameter           | 5.3.2.20/5.3.3.20*   |               |
|               |                       | Sollwert            | 5.3.2.300/5.3.3.300* |               |
|               |                       | Hysterese           | 5.3.2.400/5.3.3.400* |               |
|               |                       | Verzögerung         | 5.3.2.50/5.3.3.50*   |               |
|               | Schalteingang         | Aktiv               | 5.3.4.1*             |               |
|               | 5.3.4*                | Signalausgänge      | 5.3.4.2*             |               |
|               |                       | Ausgänge/Regler     | 5.3.4.3*             |               |
|               |                       | Fehler              | 5.3.4.4*             |               |
|               |                       | Verzögerung         | 5.3.4.5*             |               |
| Verschiedenes | Sprache               | 5.4.1*              |                      |               |
| 5.4*          | Werkseinstellung      | 5.4.2*              |                      |               |
|               | Firmware laden        | 5.4.3*              |                      |               |
|               | Passwort              | Meldungen           | 5.4.4.1*             |               |
|               | 5.4.4*                | Wartung             | 5.4.4.2*             |               |
|               |                       | Betrieb             | 5.4.4.3*             |               |
|               |                       | Installation        | 5.4.4.4*             |               |
|               | ID Probe              | 5.4.5*              |                      |               |
| Schnittstelle | Protokoll             | 5.5.1*              |                      |               |
| 5.5*          | Geräteadresse         | 5.5.21*             |                      |               |
|               | Baudrate              | 5.5.31*             |                      |               |
|               | Parität               | 5.5.41*             |                      |               |

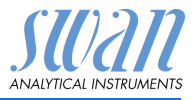

# 9. Programmliste und Erläuterungen

### 1 Meldungen

### 1.1 Anliegende Fehler

1.1.5 Liste mit aktuellen Fehlern und Statuszuständen (aktiv, bestätigt). Wird ein aktiver Fehler bestätigt, aktiviert sich der Sammelstörkontakt wieder. Wird ein Fehler gelöscht, wird er in die Meldungsliste verschoben.

### 1.2 Meldungsliste

1.2.1 Anzeige des Fehlerverlaufs: Fehlercode, Datum und Uhrzeit des Problems sowie Status (aktiv, bestätigt, gelöscht). Es werden 65 Fehler gespeichert. Anschliessend werden die ältesten Fehler gelöscht, um Speicherplatz freizugeben (Zirkularpuffer).

### 2 Diagnose

Im Menu <Diagnose> können Werte nur angezeigt, jedoch nicht geändert werden.

### 2.1 Identifikation

**Bez.:** Bezeichnung des Instruments *Version*: Firmware des Instruments (e.g. V6.20-09/16)

- 2.1.3 Werksprüfung: Datum der Prüfung von Instrument und Hauptplatine
- 2.1.4 Betriebszeit: Jahre, Tage, Stunden, Minuten, Sekunden

### 2.2 Sensoren

### 2.2.1 Kond. Sensor

- o Messwert in µS o Rohwert in µS o Zellkonstante o Verschmutzung
- 2.2.1.5 Kal. History: Diagnosewerte der letzten Kalibrierungen anzeigen.
   o Anzahl: Kalibrationszähler.
   o Datum, Uhrzeit: Datum und Zeit der Kalibration.
   o Zellkonstante: Zeigt die eingegebene Zellkonstante.

Es werden ma,x. 64 Datensätze gespeichert. Eine Kalibration entspricht einem Datensatz.

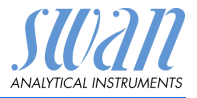

#### 2.2.2 Diverses:

2.2.2.1 *Gehäusetemp.:* aktuelle Temperatur in °C innerhalb des Messumformers

### 2.3 Probe

2.3.1 *ID Probe*: zeigt die zugewiesene Probenidentifikation. Diese wird vom Bediener zur Kennzeichnung des Standorts der Probe festgelegt.

*Temperatur*: Zeigt die aktuelle Probentemperatur in °C. (*Pt 1000*): Zeigt die aktuelle Probentemperatur in Ohm. *Probenfluss*: Wenn Q-Flow gewählt ist. Zeigt den aktuellen Probenfluss in I/h *Rohwert:* Zeigt den aktuellen Probenfluss in Hz.

### 2.4 E/A-Zustände

Zeigt den aktuellen Status aller Ein- und Ausgänge.

| 2.4.1/2.4.2 | Sammelstörkontakt:     | aktiv oder inaktiv         |
|-------------|------------------------|----------------------------|
|             | Schaltausgang 1 und 2: | aktiv oder inaktiv         |
|             | Schalteingang:         | offen oder geschlossen     |
|             | Signalausgang 1 und 2: | aktuelle Stromstärke in mA |

### 2.5 Schnittstelle

Nur verfügbar, wenn optionale Schnittstelle installiert wurde. Überprüfung der programmierten Kommunikationseinstellungen.

### 3 Wartung

### 3.1 Kalibrierung

Den Anweisungen auf der Anzeige folgen. Die Werte durch Drücken der [Enter] Taste speichern.

### 3.2 Simulation

Um den Wert eines Schaltausgangs anzuzeigen,

- Sammelstörkontakt
- Schaltausgang 1 und 2
- Signalausgang 1 und 2

mit der Taste [\_\_\_\_]- oder [\_\_\_\_] auswählen.

[Enter] drücken.

Den Zustand des ausgewählten Objekts mit den Tasten [\_\_\_\_] oder [\_\_\_\_] ändern.

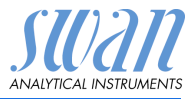

### [Enter] drücken.

 $\Rightarrow$  Der Wert wird mit Hilfe des Schalt-/Signalausgangs simuliert.

- 3.3.1 Sammelstörkontakt:
- 3.3.2 Schaltausgang 1
- 3.3.3 Schaltausgang 2:
- 3.3.4 Signalausgang 1:
- 3.3.5 Signalausgang 2:

aktiv oder inaktiv aktiv oder inaktiv

- aktiv oder inaktiv
- aktuelle Stromstärke in mA
- aktuelle Stromstärke in mA

Werden 20 min lang keine Tasten gedrückt, schaltet das Instrument wieder in den Normalmodus. Mit Verlassen des Menüs werden alle simulierten Werte zurückgesetzt.

### 3.4 Zeit einstellen

Stellen Sie Datum und Uhrzeit ein.

### 4 Betrieb

### 4.1 Sensoren

- 4.1.1 Filterzeitkonstante: zum Abflachen von Störsignalen. Je grösser die Filterzeitkonstante, desto langsamer reagiert das System auf geänderte Messwerte. Bereich: 5–300 Sek
- 4.1.2 Haltezeit n. Kal.: Verzögerung, die die Stabilisierung des Instruments nach der Kalibrierung ermöglicht. Während der Kalibrierung plus Verzögerungszeit werden die Signalausgänge (auf dem letzten Wert) eingefroren, Alarm- und Grenzwerte sind nicht aktiv. Bereich: 0–6000 Sek

### 4.2 Schaltkontakte

Siehe Schaltkontakte, p. 20

### 4.3 Logger

Das Instrument verfügt über einen internen Logger. Die Logger-Daten können über die integrierte RS232-Schnittstelle auf einen PC heruntergeladen werden.

Der Logger kann ca. 1500 Datensätze speichern. Die Datensätze bestehen aus Datum, Uhrzeit, Alarme aller verfügbaren Messwerte.

Bereich: 1 Sekunde – 1 Stunde

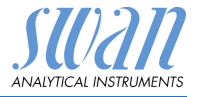

4.3.1 *Logintervall:* Wählen Sie ein passendes Logintervall aus. In der Tabelle unten erhalten Sie Angaben zur maximalen Protokolldauer. Ist der Logpuffer voll, wird der älteste Datensatz gelöscht, so dass Platz für den neuesten entsteht (Zirkularpuffer).

| Intervall | 1 s    | 5 s | 1 min | 5 min  | 10 min  | 30 min  | 1 h     |
|-----------|--------|-----|-------|--------|---------|---------|---------|
| Zeit      | 25 min | 2 h | 25 h  | 5 Tage | 10 Tage | 31 Tage | 62 Tage |

4.3.2 *Logger löschen:* Wenn mit **Ja** bestätigt, werden alle Logger-Daten gelöscht. Es wird eine neue Datenserie gestartet.

### **5** Installation

### 5.1 Sensoren

### 5.1.1 Sensorparameter

- 5.1.1.1 *Zellkonstante:* Die auf der Etikette aufgedruckte Zellkonstante eingeben.
- 5.1.1.2 *Temp. Korr*. Die auf der Etikette aufgedruckte Temperaturkorrektur eingeben.
- 5.1.1.3 *Kabellänge*: Die auf der Etikette aufgedruckte Kabellänge eingeben.

### 5.1.2 Temp. Kompensation

- 5.1.2.1 Komp.: Verfügbare Kompensationsmodelle sind:
  - keine
  - Koeffizient
  - nichtlinear DIN

### 5.1.3 Durchfluss

5.1.3.1 *Durchflussmessung*: Wenn ein Sensor zur Durchflussmessung installiert ist, den passenden Typ wählen.

Mögliche Durchflussmesssensoren: Keiner; Q-Flow.

### 5.1.4 Konz.

Das Menü <Konzentration> (Konz.) ermöglicht die zusätzliche Messung einer bekannten Substanz in der Probe. Die Konzentration der Substanz wird berechnet basierend auf deren Leitfähigkeit. Der berechnete Wert der Substanz wird in % angezeigt. Eine Aus-

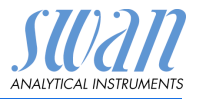

nahme ist TDS, das in mg/l angezeigt wird. Die Konzentration von folgenden Substanzen kann berechnet werden:

- keine
- Salpetersäure
- Salzsäure
- Natriumchlorid
- Natronlauge
- Schwefelsäure
- Salinität
- TDS als NaCl
- TDS

### 5.2 Signalausgänge

**5.2.1 und 5.2.2** Signalausgang 1 und 2: Weisen Sie jedem Signalausgang Prozesswert, Stromschleifenbereich und Funktion zu.

*Hinweis:* Die Navigation in den Menüs <Signalausgang 1> und <Signalausgang 2> ist identisch. Der Einfachheit halber werden nachfolgend nur die Menünummern von Signalausgang 1 verwendet.

- 5.2.1.1 *Parameter:* Weisen Sie dem Signalausgang einen der Prozesswerte zu. Verfügbare Werte:
  - Leitfähigkeit
  - Temperatur
  - Probenfluss
  - Leitf. unkomp.
  - Konzentration
- 5.2.1.2 *Stromschleife:* Wählen Sie den aktuellen Bereich des Signalausgangs. Stellen Sie sicher, dass das angeschlossene Gerät mit demselben Strombereich arbeitet. Verfügbare Bereiche: 0–20 mA oder 4–20 mA
- 5.2.1.3 *Funktion:* Legen Sie fest, ob der Signalausgang zur Übertragung von Prozesswerten oder zur Ansteuerung von Reglereinheiten verwendet wird. Verfügbar sind:
  - linear, bilinear oder logarithmisch f
    ür Prozesswerte. Siehe Als Prozesswerte, p. 45
  - Regler auf-/abwärts für die Controller. Siehe Als Steuerausgang, p. 46

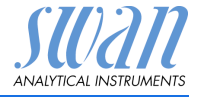

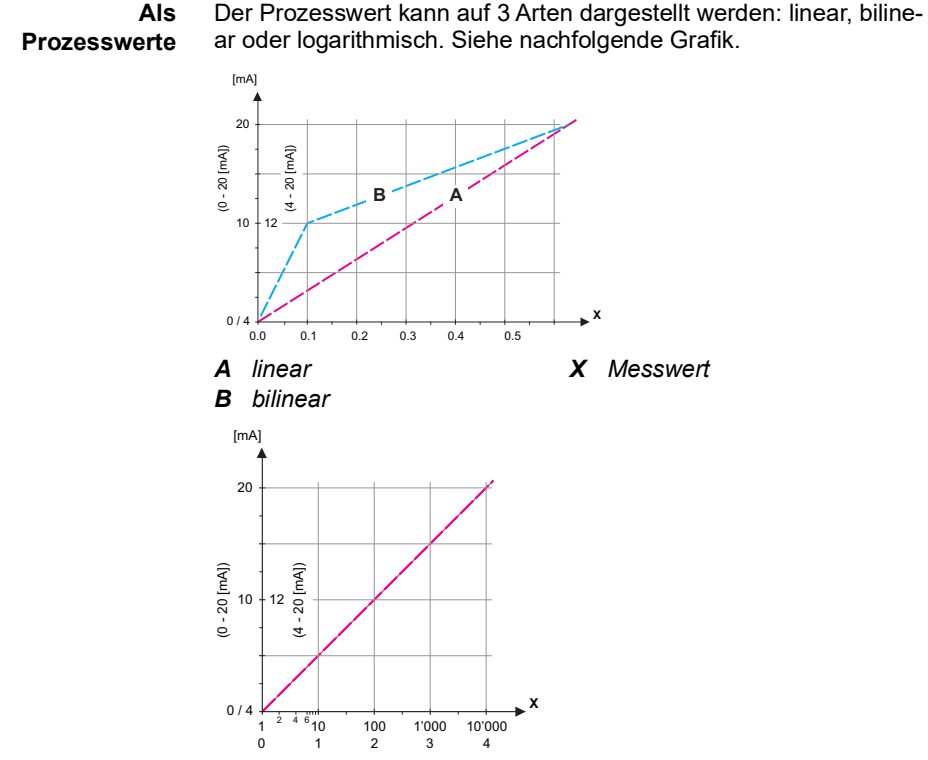

X Messwert (logarithmisch)

**5.2.1.40** Skalierung: Anfangs- und Endpunkt (hoher/niedriger Bereich) der linearen bzw. logarithmischen Skala und dazu den Mittelpunkt der bilinearen Skala eingeben.

#### Parameter Leitfähigkeit:

- 5.2.1.40.10 Skalenanfang: 0 μS-300 mS
- 5.2.1.40.20 Skalenende: 0 µS-300 mS

#### Parameter Temperatur

- 5.2.1.40.11 Skalenanfang: -25 bis +270 °C
- 5.2.1.40.21 Skalenende: -25 bis +270 °C

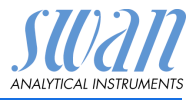

### **Parameter Probenfluss**

- 5.2.1.40.12 Skalenanfang: 0 50 l/h
- 5.2.1.40.22 Skalenende: 0 50 l/h

#### Parameter Leitf. unkomp:

- 5.2.1.40.13 Skalenanfang: 0 μS-300 mS
- 5.2.1.40.23 Skalenende: 0 µS-300 mS

#### Parameter Konzentration:

- 5.2.1.40.14 Skalenanfang: 0-100% oder 0.0 mg/l-20.00 g/l
- 5.2.1.40.24 Skalenende: 0-100% oder 0.0 mg/l-20.00 g/l
- Als Steuerausgang Signalausgänge können zur Ansteuerung von Reglereinheiten verwendet werden. Wir unterscheiden dabei zwischen unterschiedlichen Typen:
  - P-Controller: Die Controller-Aktion ist proportional zur Abweichung vom Sollwert. Der Controller wird durch das P-Band gekennzeichnet. Im Steady-State wird der Sollwert niemals erreicht. Die Abweichung wird als Steady-State-Fehler bezeichnet. Parameter: Sollwert, P-Band
  - PI-Controller: Die Kombination aus einem P-Controller mit einem I-Controller minimiert den Steady-State-Fehler. Wird die Nachstellzeit auf «Null» gesetzt, wird der I-Controller abgeschaltet. Parameter: Sollwert, P-Band, Nachstellzeit
  - PD-Controller: Die Kombination aus einem P-Controller mit einem D-Controller minimiert die Reaktionszeit bei einer schnellen Änderung des Prozesswerts. Wird die Vorhaltezeit auf «Null» gesetzt, wird der D-Controller abgeschaltet. Parameter: Sollwert, P-Band, Vorhaltezeit
  - PID-Controller: Die Kombination aus einem P-, I- und D-Controller ermöglicht eine angemessene Kontrolle des Prozesses.

Parameter: Sollwert, P-Band, Nachstellzeit, Vorhaltezeit Ziegler-Nichols-Methode zur Optimierung eines PID-Controllers: **Parameter:** Sollwert, P-Band, Nachstellzeit, Vorhaltezeit

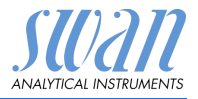

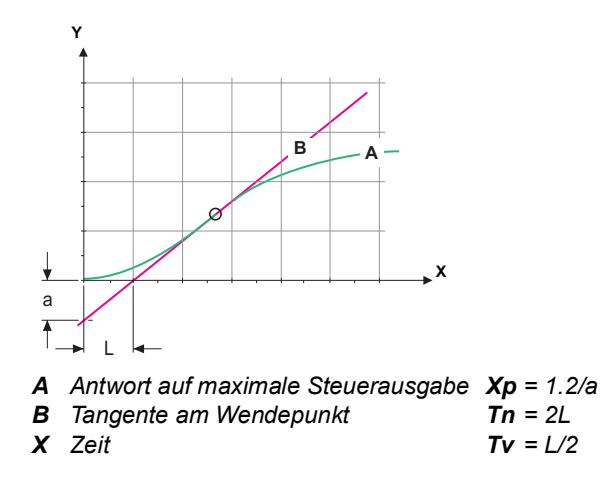

Der Schnittpunkt der Tangente mit der entsprechenden Achse führt zu den Parametern a und L. Näheres zum Anschliessen und Programmieren findet sich im Handbuch zur jeweiligen Steuereinheit.

### Regler aufwärts oder abwärts

*Sollwert:* benutzerdefinierter Prozesswert für den ausgewählten Parameter.

*P-Band:* Bereich unterhalb (Aufwärtsregelung) oder oberhalb (Abwärtsregelung) des Sollwerts, innerhalb dessen die Dosierungsintensität von 100 bis auf 0% reduziert werden kann, um den Sollwert überschreitungsfrei zu erreichen.

- 5.2.1.43 Regelparameter: wenn Parameter = Leitfähigkeit
- 5.2.1.43.10 Sollwert Bereich: 0 µS-300 mS
- 5.2.1.43.20 *P-Band*: Bereich: 0 µS-300 mS
  - 5.2.1.43 Regelparameter: wenn Parameter = Temperatur
- 5.2.1.43.11 Sollwert Bereich: -25 bis +270 °C
- 5.2.1.43.21 *P-Band*: Bereich: -25 bis +270 °C

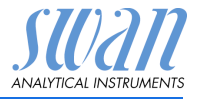

| 5.2.1.43    | Regelparameter: wenn Parameter = Probenfluss                                                                                                    |
|-------------|----------------------------------------------------------------------------------------------------|
| 5.2.1.43.12 | <i>Sollwert</i><br>Bereich: 0 –50 l/h                                                                                                    |
| 5.2.1.43.22 | <i>P-Band</i> :<br>Bereich: 0 –50 l/h                                                                                                    |
| 5.2.1.43    | Regelparameter: wenn Parameter = Leitf. unkomp.                                                                                                    |
| 5.2.1.43.13 | <i>Sollwert</i><br>Bereich: 0 μS–300 mS                                                                                                    |
| 5.2.1.43.23 | P-Band:<br>Bereich: 0 μS–300 mS                                                                                                    |
| 5.2.1.43    | Regelparameter: wenn Parameter = Konzentration                                                                                                    |
| 5.2.1.43.13 | <i>Sollwert</i><br>Bereich: 0–100% oder 0.0 mg/I–20.00 g/I                                                                                                    |
| 5.2.1.43.23 | P-Band:<br>Bereich: 0–100% oder 0.0 mg/l–20.00 g/l                                                                                                    |
| 5.2.1.43.3  | <i>Nachstellzeit:</i> die Zeit, bis die Schrittreaktion eines einzelnen<br>I-Controllers denselben Wert erreicht, der plötzlich von einem<br>P-Controller erreicht wird. Bereich: 0–9000 Sek                                                                                       |
| 5.2.1.43.4  | <i>Vorhaltezeit:</i> die Zeit, bis die Anstiegsreaktion eines einzelnen<br>P-Controllers denselben Wert erreicht, der plötzlich von einem<br>D-Controller erreicht wird. Bereich: 0–9000 Sek                                                                                       |
| 5.2.1.43.5  | <i>Ueberwachungszeit</i> : Läuft eine Controller-Aktion (Dosierintensität)<br>während eines definierten Zeitraums konstant mit mehr als 90%<br>und erreicht der Prozesswert nicht den Sollwert, wird der Dosier-<br>prozess aus Sicherheitsgründen gestoppt.<br>Bereich: 0–720 min |
|             |                                                                                                    |

### 5.3 Schaltkontakte

**5.3.1 Sammelstörkontakt:** Der Sammelstörkontakt wird als kumulativer Fehlerindikator verwendet. Unter normalen Betriebsbedingungen ist der Kontakt aktiviert.

Der Kontakt wird unter folgenden Bedingungen deaktiviert:

- Stromausfall
- Feststellung von Systemfehlern wie defekte Sensoren oder elektronische Teile
- hohe Gehäusetemperatur
- Prozesswerte ausserhalb der programmierten Bereiche

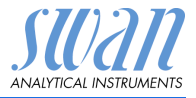

Alarmschwellenwerte, Hysteresewerte und Verzögerungszeiten für folgende Parameter programmieren:

- Alarm Leitfähigkeit
- Probenfluss
- Probentemperatur
- Gehäusetemperatur
- Alarm Konzentration (sichtbar, wenn ein Konzentrationsparameter gewählt wurde)

#### 5.3.1.1 Alarm Leifähigkeit

- 5.3.1.1.1 *Alarm hoch:* Steigt der gemessene Wert über den Wert des Parameters «Alarm hoch», wird der Sammelstörkontakt aktiviert und in der Meldungsliste wird E001 angezeigt. Bereich: 0 μS–300 mS
- 5.3.1.1.25 Alarm tief: Fällt der gemessene Wert unter den Wert des Parameters «Alarm tief», wird der Sammelstörkontakt aktiviert und in der Meldungsliste wird E002 angezeigt. Bereich: 0 μS-300 mS
- 5.3.1.1.35 *Hysterese:* Innerhalb des Hysteresebereichs reagiert der Schaltausgang nicht. Dies verhindert eine Beschädigung der Schaltkontakte, wenn der Messwert um den Alarmwert schwankt. Bereich. 0 μS–300 mS
- 5.3.1.1.45 *Verzögerung:* Zeit, für welche die Aktivierung des Alarms verzögert wird, wenn der Messwert über/unter dem programmierten Alarm liegt. Bereich: 0–28'800 Sec
  - 5.3.1.2 **Probenfluss:** Probenfluss für die Alarmauslösung programmieren.
- 5.3.1.2.1 *Durchflussalarm:* Programmieren Sie, ob der Sammelstörkontakt bei einem Durchflussalarm aktiviert werden soll. Wählen Sie «Ja» oder «Nein». Der Durchflussalarm wird immer auf dem Display und in der Liste aktueller Fehler angezeigt bzw. in Meldungsliste und Logger gespeichert. Verfügbare Werte: «Ja» oder «Nein»

*Hinweis:* Für eine korrekte Messung ist ein ausreichender Durchfluss Voraussetzung. Wir empfehlen daher die Option «Ja».

- 5.3.1.2.2 *Alarm hoch:* Steigt der gemessene Wert über den programmierten Wert, wird in der Meldungsliste E009 angezeigt.. Bereich: 9–20 I/h
- 5.3.1.2.35 *Alarm tief:* Fällt der gemessene Wert unter den programmierten Wert, wird in der Meldungsliste E010 angezeigt. Bereich: 5–8 l/h

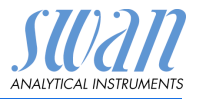

#### 5.3.1.3 Probentemp.

- 5.3.1.3.1 *Alarm hoch:* Steigt der gemessene Wert über den Wert des Parameters «Alarm hoch», wird der Sammelstörkontakt aktiviert und in der Meldungsliste wird E007angezeigt Bereich: 30–200 °C
- 5.3.1.3.25 Alarm tief: Fällt der gemessene Wert unter den Wert des Parameters «Alarm tief», wird der Sammelstörkontakt aktiviert und in der Meldungsliste wird E008 angezeigt. Bereich: -10 to + 20 °C

#### 5.3.1.4 Gehäusetemp.

- 5.3.1.4.1 *Gehäusetemp. hoch:* Wert «Alarm hoch» für die Temperatur des Elektronikgehäuses festlegen. Übersteigt der Messwert den programmierten Parameter, wird E013 angezeigt. Bereich: 30–75 °C
- 5.3.1.4.2 *Gehäusetemp. tief*: Wert «Alarm tief» für die Temperatur des Elektronikgehäuses festlegen. Fällt die Temperatur unter den programmierten Parameter, wird E014 angezeigt. Bereich: -10 to +20 °C
  - **5.3.1.5** Alarm Konzentration: Sichtbar wenn ein Konz. parameter gewählt wurde. TDS wird in mg/I angezeigt, alle anderen Parameter werden in % angezeigt.
- 5.3.1.5.1 *Alarm hoch:* Steigt der gemessene Wert über den Wert des Parameters «Alarm hoch», wird der Sammelstörkontakt aktiviert und in der Meldungsliste wird E003, angezeigt. Bereich: 0.00%–99.90%
- 5.3.1.5.25 Fällt der gemessene Wert unter den Wert des Parameters «Alarm tief», wird der Sammelstörkontakt aktiviert und in der Meldungsliste wird E004 angezeigt. Bereich: 0.00%–99.90%
- 5.3.1.5.35 *Hysterese:* Innerhalb des Hysteresebereichs reagiert der Schaltausgang nicht. Dies verhindert eine Beschädigung der Schaltkontakte, wenn der Messwert um den Alarmwert schwankt. Bereich.0.00%–99.90%
- 5.3.1.5.45 *Verzögerung:* Zeit, für welche die Aktivierung des Alarms verzögert wird, wenn der Messwert über/unter dem programmierten Alarm liegt. Bereich: 0–28'800 Sec

# **5.3.2 und 5.3.3** Schaltausgang 1 und 2: Die Funktion von Schaltkontakt 1 oder 2 wird vom Benutzer definiert:

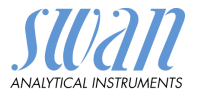

*Hinweis:* Die Navigation in den Menüs <Schaltausgang 1> und <Schaltausgang 2> ist identisch. Der Einfachheit halber werden nachfolgend nur die Menünummern von Schaltausgang 1 verwendet.

- 1 Zunächst eine der folgenden Funktionen wählen:
  - oberer/unterer Grenzwert
  - Regler, Regler auf./abw.
  - Zeitschaltuhr oder
  - Feldbus
- **2** Geben Sie dann die erforderlichen Daten je nach gewählter Funktion ein.
- 5.3.2.1 Funktion = oberer/unterer Grenzwert:

Werden die Schaltausgänge als Schalter für obere/untere Grenzwerte verwendet, sind folgende Variablen zu programmieren:

- 5.3.2.20 *Parameter:* Wählen Sie einen der folgenden Prozesswerte.
- 5.3.2.300 *Sollwert:* Steigt der gemessene Wert über bzw. fällt unter den Sollwert, schliesst der Schaltkontakt.

| Parameter     | Bereich         |
|---------------|-----------------|
| Leitfähigkeit | 0 μS–300 mS     |
| Temperatur    | -25 bis +270 °C |
| Probenfluss   | 0–50 l/h        |
| Kond. unkomp. | 0 µS–300 mS     |

5.3.2.400 *Hysterese:* Innerhalb des Hysteresebereichs reagiert der Schaltausgang nicht. Dies verhindert eine Beschädigung der Schaltkontakte, wenn der Messwert um den Alarmwert schwankt.

| Parameter     | Bereich         |
|---------------|-----------------|
| Leitfähigkeit | 0 μS–300 mS     |
| Temperatur    | -25 bis +270 °C |
| Probenfluss   | 0–50 l/h        |
| Kond. unkomp. | 0 μS–300 mS     |

5.3.2.50 *Verzögerung:* Zeit, für die die Aktivierung des Alarms verzögert wird, wenn der Messwert über/unter dem programmierten Alarm liegt. Bereich. 0–600 Sek

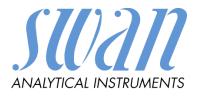

#### 5.3.2.1 Funktion = Aufwärtsregler oder Abwärtsregler:

Die Schaltausgänge können verwendet werden, um Steuereinheiten wie Magnetventile, Membran-Dosierpumpen oder Stellmotoren anzusteuern. Zum Ansteuern eines Stellmotors werden beide Schaltausgänge benötigt, einer zum Öffnen und einer zum Schliessen.

- 5.3.2.22 Parameter: Wählen Sie einen der folgenden Prozesswerte.
  - Leitfähigkeit
  - Temperatur
  - Probenfluss
  - Kond. unkomp.

#### 5.3.2.32 Einstellungen

Das jeweilige Stellglied wählen:

- Zeitproportional
- Frequenz
- Stellmotor
- 5.3.2.32.1 Stellglied = Zeitproportional

Beispiele für Dosiergeräte, die zeitproportional angesteuert werden: Magnetventile, Schlauchpumpen.

Die Dosierung wird über die Funktionsdauer geregelt.

- 5.3.2.32.20 *Zyklusdauer:* Dauer eines Kontrollzyklus (Wechsel AN/AUS). Bereich: 0–600 Sek
- 5.3.2.32.30 Ansprechzeit: minimale Dauer, die das Messgerät zur Reaktion benötigt. Bereich: 0–240 Sek

#### 5.3.2.32.4 Regelparameter:

Bereich für jeden Parameter wie unter 5.2.1.43, p. 47

5.3.2.32.1 Stellglied = Frequenz

Beispiele für Dosiergeräte, die per Impulsfrequenz gesteuert werden, sind die klassischen Membranpumpen mit potenzialfreiem Auslöseeingang. Die Dosierung wird über die Wiederholungsgeschwindigkeit der Dosierstösse geregelt.

5.3.2.32.21 *Impulsfrequenz:* max. Anzahl Impulse pro Minute, auf die das Gerät reagieren kann. Bereich: 20–300/min

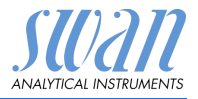

| 5.3.2.32.31 | <b>Regelparar</b><br>Bereich für j                                                                                                    | i <b>meter:</b><br>· jeden Parameter wie unter 5.2.1.43, p. 47                                                                                     |  |  |  |  |
|-------------|----------------------------------------------------------------------------------------------------|----------------------------------------------------------------------------------------------------|--|--|--|--|
| 5.3.2.32.1  | Stellglied = Stellmotor                                                                                                    |                                                                                                    |  |  |  |  |
|             | Die Dosieru<br>Mischventils                                                                                                    | ie Dosierung wird über die Position eines motorbetriebenen<br>ischventils geregelt.                                                                |  |  |  |  |
| 5.3.2.32.22 | <i>Laufzeit:</i> Ze<br>Ventils benö                                                                                                    | it, die zur Öffnung eines vollständig geschlossenen<br>itigt wird. Bereich: 5–300 Sek                                                              |  |  |  |  |
| 5.3.2.32.32 | <i>Nullzone:</i> m<br>forderte Dos<br>Änderung. B                                                                                                    | inimale Reaktionszeit in % der Laufzeit. Ist die ange-<br>siermenge kleiner als die Reaktionszeit, erfolgt keine<br>Bereich: 1–20%                 |  |  |  |  |
| 5.3.2.32.4  | <b>Regelparar</b><br>Bereich für j                                                                                                    | <b>neter:</b><br>jeden Parameter wie unter <u>5.2.1.43, p. 47</u>                                                                                  |  |  |  |  |
| 5.3.2.1     | Funktion = 2                                                                                                    | Zeitschaltuhr                                                                                                    |  |  |  |  |
|             | Der Schalta<br>mierten Zeit                                                                                                    | usgang wird wiederholt in Abhängigkeit vom program-<br>plan geschlossen.                                                                           |  |  |  |  |
| 5.3.2.24    | Betriebsart: verfügbar sind <intervall>, <täglich> und <wöchentlich></wöchentlich></täglich></intervall>                                                                                                    |                                                                                                    |  |  |  |  |
| 5.3.2.24    | Intervall                                                                                                    |                                                                                                    |  |  |  |  |
| 5.3.2.340   | <i>Intervall:</i> Das Intervall kann im Bereich von 1–1440 min program-<br>miert werden.                                                                                                    |                                                                                                    |  |  |  |  |
| 5.3.2.44    | <i>Aktivzeit</i> : Die Zeit während der das Relais geschlossen bleibt.<br>Bereich: 5–32400 Sek                                                                                                    |                                                                                                    |  |  |  |  |
| 5.3.2.54    | Verzögerung: Verlängerung der Aktivzeit. Die Signal- und Rege-<br>lungsausgänge werden während der Aktivzeit + Verzögerungszeit<br>im unten programmierten Betriebsmodus gehalten werden.<br>Bereich: 0–6'000 Sek |                                                                                                    |  |  |  |  |
| 5.3.2.6     | <i>Signalausga</i><br>des Relais a                                                                                                    | ä <i>nge</i> : Verhalten der Signalausgänge beim Schliessen<br>auswählen:                                                                          |  |  |  |  |
|             | fortsetzen:                                                                                                    | Die Signalausgänge geben weiterhin den Mess-<br>wert aus.                                                                                          |  |  |  |  |
|             | halten:                                                                                                    | Die Signalausgänge geben den letzten gültigen<br>Messwert aus.<br>Die Messung wird unterbrochen. Es werden nur<br>schwerwiegende Fehler angezeigt. |  |  |  |  |
|             | aus:                                                                                                    | Auf 0 bzw. 4 mA eingestellt. Es werden nur schwerwiegende Fehler angezeigt.                                                                        |  |  |  |  |

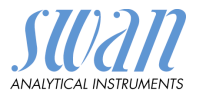

| 5.3.2.7                                    | Ausgänge/Regler: Verhalten der Regelungsausgänge beim Schlie-<br>ssen des Relais auswählen:                                                                                                    |                                                                                                    |  |  |  |
|--------------------------------------------|----------------------------------------------------------------------------------------------------|----------------------------------------------------------------------------------------------------|--|--|--|
|                                            | fortsetzen:                                                                                                    | Der Regler arbeitet normal weiter.                                                                                                    |  |  |  |
|                                            | halten:                                                                                                    | Der Regler arbeitet mit dem letzten gültigen Wert weiter.                                                                                                    |  |  |  |
|                                            | aus:                                                                                                    | Der Regler wird ausgeschaltet.                                                                                                    |  |  |  |
| 5.3.2.24                                   | täglich                                                                                                    |                                                                                                    |  |  |  |
| 5 3 2 341                                  | Der Schaltk<br>schlossen w<br>Startzeit: un                                                                                                    | ontakt kann täglich zu einem beliebigen Zeitpunkt ge-<br>/erden.<br>n die Startzeit einzugeben wie folgt vorgeben:                                                                                                    |  |  |  |
| 0.0.2.011                                  |                                                                                                    |                                                                                                    |  |  |  |
| 5.3.2.44<br>5.3.2.54<br>5.3.2.6<br>5.3.2.7 | <ol> <li>[Enter], e</li> <li>Die Stur</li> <li>[Enter], e</li> <li>Die Minu</li> <li>[Enter], e</li> <li>Die Seke</li> <li>Bereich: 00:</li> <li>Laufzeit: sie</li> <li>Verzögerun,</li> <li>Signalausge</li> <li>Ausgänge/F</li> </ol> | drücken um die Stunden einzustellen.<br>de mit der [ ] oder [ ] Taste einstellen.<br>drücken um die Minuten einzustellen.<br>ute mit der [ ] oder [ ] Taste einstellen.<br>drücken um die Sekunden einzustellen.<br>unde mit der [ ] oder [ ] Taste einstellen.<br>00:00–23:59:59<br>he Intervall<br>g: siehe Intervall<br>änge: siehe Intervall<br>Regler: siehe Intervall |  |  |  |
| 53224                                      | wöchentlich                                                                                                    |                                                                                                    |  |  |  |
| 0.0.2.2                                    | Der Schaltk<br>che geschlo                                                                                                    | '<br>ontakt kann an einem oder mehreren Tagen einer Wo-<br>ssen werden. Die Startzeit gilt für jeden Tag.                                                                                                    |  |  |  |
| 5.3.2.342                                  | Kalender:                                                                                                    |                                                                                                    |  |  |  |
| 5.3.2.342.1                                | <i>Startzeit</i> : Di<br>mierten Tag<br>Bereich: 00:                                                                                                    | e programmierte Startzeit ist gültig für jeden program-<br>. um die Startzeit einzugeben siehe <u>5.3.2.341, p. 54</u> .<br>.00:00–23:59:59                                                                                                    |  |  |  |
| 5.3.2.342.2                                | <i>Montag</i> : Mö<br>bis                                                                                                    | gliche Einstellung, ein oder aus                                                                                                    |  |  |  |
| 5.3.2.342.8                                | Sonntag: M                                                                                                    | ögliche Einstellung, ein oder aus                                                                                                    |  |  |  |
| 5.3.2.44                                   | Laufzeit: sie                                                                                                    | he Intervall                                                                                                    |  |  |  |
| 5.3.2.54                                   | Verzögerun                                                                                                    | g: siehe Intervall                                                                                                    |  |  |  |

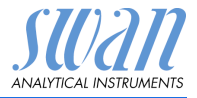

| 5.3.2.6<br>5.3.2.7 | Signalausgänge<br>Ausgänge/Regle                                                                                                    | : siehe Intervall<br>er: siehe Intervall                                                                                                    |  |  |
|--------------------|----------------------------------------------------------------------------------------------------|----------------------------------------------------------------------------------------------------|--|--|
| 5.3.2.1            | Funktion = Feld                                                                                                    | DUS                                                                                                    |  |  |
|                    | Der Schaltausga<br>teren Parameter                                                                                                    | ang wird per Profibus gesteuert. Es sind keine wei-<br>notwendig.                                                                                                    |  |  |
| 5.3.4              | <b>Schalteingang:</b> Die Funktionen der Schalt- und Signalausgänge können je nach Position des Eingangskontakts definiert werden, d. h. «keine Funktion» «geschlossen» oder «offen» |                                                                                                    |  |  |
| 5.3.4.1            | Aktiv: Definieren                                                                                                    | Sie, wann der Schalteingang aktiv sein soll:                                                                                                    |  |  |
|                    | Nein:                                                                                                    | Der Schalteingang ist nie aktiv.                                                                                                    |  |  |
|                    | Wenn zu:                                                                                                    | Aktiv, wenn der Schalteingang geschlossen ist.                                                                                                    |  |  |
|                    | Wenn offen:                                                                                                    | Aktiv, wenn der Schalteingang offen ist.                                                                                                    |  |  |
| 5.3.4.2            | <i>Signalausgänge</i><br>gänge bei aktive                                                                                                    | : Wählen Sie den Betriebsmodus der Signalaus-<br>m Schaltkontakt:                                                                                                    |  |  |
|                    | Fortfahren:                                                                                                    | Die Signalausgänge geben weiterhin den Mess-<br>wert aus.                                                                                                    |  |  |
|                    | Halten:                                                                                                    | Die Signalausgänge geben den letzten gültigen<br>Messwert aus.<br>Die Messung wird unterbrochen. Es werden nur<br>schwerwiegende Fehler angezeigt.                            |  |  |
|                    | Aus:                                                                                                    | Auf 0 bzw. 4 mA eingestellt. Es werden nur schwerwiegende Fehler angezeigt.                                                                                                   |  |  |
| 5.3.4.3            | Ausgänge/Regle                                                                                                    | er: (Schaltkontakt oder Signalausgang):                                                                                                    |  |  |
|                    | Fortfahren:                                                                                                    | Der Regler arbeitet normal.                                                                                                    |  |  |
|                    | Halten:                                                                                                    | Der Regler arbeitet mit dem letzten gültigen Wert.                                                                                                    |  |  |
|                    | Aus:                                                                                                    | Der Regler wird ausgeschaltet.                                                                                                    |  |  |
| 5.3.4.4            | Fehler:                                                                                                    |                                                                                                    |  |  |
|                    | Nein:                                                                                                    | Es wird keine Meldung angezeigt und der Sam-<br>melstörkontakt wird bei aktivem Schalteingang<br>nicht geschlossen. Meldung E024 ist auf der Mel-<br>dungs-Liste gespeichert. |  |  |
|                    | Ja:                                                                                                    | Es wird die Meldung E024 ausgegeben und der<br>Sammelstörkontakt wird bei aktivem Schaltein-<br>gang geschlossen.                                                             |  |  |

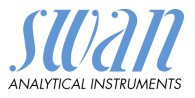

5.3.4.5 *Verzögerung:* Wartezeit für das Instrument ab Deaktivierung des Schalteingangs bis zur Wiederaufnahme des Normalbetriebs. Bereich: 0–6'000 Sek

### 5.4 Verschiedenes

5.4.2

5.4.1 Sprache: die gewünschte Sprache festlegen. Verfügbare Sprachen:

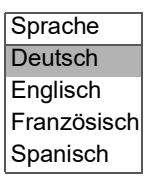

*Werkseinstellung:* Für das Zurückstellen des Instruments auf die Werkseinstellungen gibt es drei Möglichkeiten:

| Werkseinstellung |
|------------------|
| nein             |
| Kalibrierung     |
| teilweise        |
| vollständig      |

- Kalibrierung: Setzt die Kalibrierungswerte auf die Werkseinstellung zurück. Alle anderen Werte bleiben gespeichert.
- Teilweise: Die Kommunikationsparameter bleiben gespeichert. Alle anderen Werte werden auf die Werkseinstellung zurückgessetzt.
- Vollständig: Setzt alle Werte einschliesslich der Kommunikationsparameter zurück.
- 5.4.3 *Firmware laden:* Die Aktualisierung der Firmware sollte nur von geschulten Servicemitarbeitern durchgeführt werden.

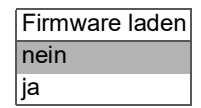

- 5.4.4 **Passwort:** Festlegung eines Passworts, das nicht «0000» ist, um den unberechtigten Zugriff auf die folgenden Menüs zu verhindern.
- 5.4.4.1 Meldungen
- 5.4.4.2 Wartung
- 5.4.4.3 Betrieb

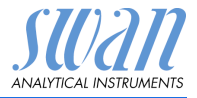

### 5.4.4.4 Installation.

Jedes Menü kann durch ein *eigenes* Passwort geschützt werden. Wenn Sie die Passwörter vergessen haben, wenden Sie sich an den nächsten SWAN-Vertreter.

5.4.5 *ID Probe:* Identifizieren Sie den Prozesswert mit einem sinnvollen Text, z. B. der KKS-Nummer.

### 5.5 Schnittstelle

Wählen Sie eines der folgenden Kommunikationsprotokolle. Je nach Auswahl müssen verschiedene Parameter definiert werden.

| 5.5.1  | Protokoll: Profibus |                                                        |
|--------|---------------------|--------------------------------------------------------|
| 5.5.20 | Geräteadresse:      | Bereich: 0–126                                         |
| 5.5.30 | ID-Nr.:             | Bereich: Analysegeräte; Hersteller; Multivaria-<br>bel |
| 5.5.40 | Lokale Bedienung:   | Bereich: Freigegeben, Gesperrt                         |
| 5.5.1  | Protokoll: Modbus   | RTU                                                    |
| 5.5.21 | Geräteadresse:      | Bereich: 0–126                                         |
| 5.5.31 | Baudrate:           | Bereich: 1200–115200 Baud                              |
| 5.5.41 | Parität:            | Bereich: keine, gerade, ungerade                       |
| 5.5.1  | Protokoll: HyperTei | rminal                                                 |
|        | Baudrate:           | Bereich: 1200–115200 Baud                              |

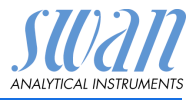

# 10. Werkeinstellungen

| Betrieb:                |                                                                                                    |                                                                        |
|-------------------------|----------------------------------------------------------------------------------------------------|------------------------------------------------------------------------|
| Sensoren:               | Filterzeitkonst.:<br>Haltezeit n. Kal.:                                                                                                    |                                                                        |
| Schaltkontakte          | Sammelstörkontakt<br>Schaltausgang 1 und 2<br>Schalteingang                                                                                                    | wie in Installation<br>wie in Installation<br>wie in Installation      |
| Logger                  | Logintervall:<br>Logger löschen:                                                                                                    | 30 min<br>nein                                                         |
| Installation:           |                                                                                                    |                                                                        |
| Sensoren                | Sensorparameter; Zellkonstante<br>Sensor Parameters; Temp. korr<br>Sensor Parameters; Kabellänge<br>Temp. kompensation;<br>Durchfluss; Durchflussmessung<br>Konz.:.                                              | 0.4000 cm <sup>-1</sup><br>0.00 °C<br>0.0 m<br>keine<br>keine<br>keine |
| Signalausgang 1         | Parameter:<br>Stromschleife:<br>Funktion:<br>Skalierung: Skalenanfang:<br>Skalierung: Skalenende:                                                                                                    | Leitfähigkeit<br>4–20 mA<br>linear<br>                                 |
| Signalausgang 2         | Parameter:<br>Stromschleife:<br>Funktion:<br>Skalierung: Skalenanfang:<br>Skalierung: Skalenende:                                                                                                    | Temperatur<br>4 –20 mA<br>linear<br>0 °C<br>50 °C                      |
| Sammelstör-<br>kontakt: | Alarm Leitfähigkeit:<br>Alarm hoch:<br>Alarm tief:<br>Hysterese:<br>Verzögerung:<br>Probenfluss (wenn Durchfluss = ja)<br>Probenalarm<br>Alarm hoch:<br>Alarm tief:<br>Probentemp.<br>Alarm hoch:<br>Alarm tief: |                                                                        |

# AMU Solicon4

Werkeinstellungen

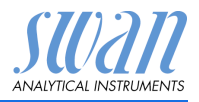

|                          | Gehäusetemp. hoch:<br>Gehäusetemp. tief:                                                                                                    | 65 °C<br>0 °C                                          |
|--------------------------|----------------------------------------------------------------------------------------------------|--------------------------------------------------------|
| Schaltausgang<br>1 und 2 | Funktion:<br>Parameter:<br>Sollwert:<br>Hysterese:<br>Verzögerung:                                                                                             | Ob.GW<br>Leitfähigkeit<br>100 mS<br>1 mS<br>30 s       |
|                          | Wenn Funktion = Aufw./Abw. Regler:                                                                                                    |                                                        |
|                          | Parameter:<br>Einstellungen: Stellglied:<br>Einstellungen: Pulsfrequenz:<br>Einstellungen: Regelparameter: Sollwert:<br>Einstellungen: Regelparameter: P-band: | Leitfähigkeit<br>Frequenz<br>120/min<br>100 mS<br>1 mS |
|                          | Einstellungen: Regelparameter: Nachstellzeit:<br>Einstellungen: Regelparameter: Vorhaltezeit:                                                                  | 0s<br>0s                                               |
|                          | Einstellungen: Stellalied:                                                                                                    | Zeitproportional                                       |
|                          | Zykluszeit:<br>Ansprechzeit:                                                                                                    |                                                        |
|                          | Einstellungen: Stellglied:<br>Laufzeit:                                                                                                    | Stellmotor<br>60 s                                     |
|                          | Neutrale Zone:                                                                                                    | 5%                                                     |
|                          | Wenn Funktion = Zeitschaltuhr:<br>Betriebsart:                                                                                                    | Intervall                                              |
|                          | Intervall                                                                                                    | 1 min                                                  |
|                          | Betriebsart:                                                                                                    | täglich                                                |
|                          | Startzeit:                                                                                                    | 00.00.00                                               |
|                          | Betriebsart:                                                                                                    | wöchentlich:                                           |
|                          | Kalender: Startzeit:<br>Kalender: Montag bis Sonntag:                                                                                                    | 00.00.00<br>Off                                        |
|                          | Aktivzeit:                                                                                                    | 10 s                                                   |
|                          | Verzögerung:<br>Signalausgänge:<br>Ausgänge/Regler:                                                                                                    | 5 s<br>fortfahren<br>fortfahren                        |
| Schalteingang.           | Aktiv                                                                                                    | wenn 71                                                |
| eenanonigang.            | Signalausgänge                                                                                                    | halten                                                 |
|                          | Ausgänge/Regler                                                                                                    | aus<br>nein                                            |
|                          | Verzögerung                                                                                                    | 10 s                                                   |

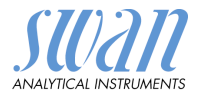

| English                     | Sprache:          | Diverses     |
|-----------------------------|-------------------|--------------|
|                             | Werkseinstellung: |              |
| nein                        | Firmware laden:   |              |
| für alle Betriebsarten 0000 | Passwort:         |              |
|                             | ID Probe:         |              |
| Hyperterminal               | Protokoll:        | Schittstelle |

Index

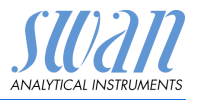

# 11. Index

### Α

| Ändern von Werten | 27 |
|-------------------|----|
| Anwendungsbereich | 7  |
| E<br>Einrichten   | 23 |

### F

| Fehlerliste         |  |  |  | 32 |
|---------------------|--|--|--|----|
| Filterzeitkonstante |  |  |  | 42 |
| Fluidik             |  |  |  | 8  |

### Н

| Haltezeit nach Kal. |  |  | 42 |
|---------------------|--|--|----|
|                     |  |  | •  |

### Κ

| Kalender        | 54  |
|-----------------|-----|
| Kalibrierlösung | 30  |
| Klemmen 17-     | -18 |
| Konzentration   | 43  |

### L

| Logger löschen |  |  |  | 43 |
|----------------|--|--|--|----|
| Logintervall   |  |  |  | 43 |

### Μ

| Modbus | 22 |
|--------|----|
|--------|----|

### Ν

| Nachstellzeit      | • | • | • | • | • | • | • | • | • | 48 |
|--------------------|---|---|---|---|---|---|---|---|---|----|
| <b>P</b><br>P-Band |   |   |   |   |   |   |   |   |   | 47 |

21

| R                            |     |
|------------------------------|-----|
| Regler aufwärts oder abwärts | 47  |
| RS232                        | 21  |
|                              |     |
| S                            |     |
| Sammelstörkontakt 7,         | 20  |
| Schaltausgänge               | 7   |
| Schalteingang 7, 19,         | 55  |
| Schaltkontakte               | 20  |
| Schnittstelle                | 7   |
| Modbus                       | 22  |
| Profibus                     | 21  |
| RS232                        | 21  |
| Sensorparameter              | 43  |
| Sicherheitsfunktionen        | 8   |
| Signalausgänge7.             | 20  |
| Simulation                   | 41  |
| Software                     | 26  |
| Sollwert                     | 47  |
| Steuerausgang                | 46  |
| Stromversorauna 18-          | -19 |
|                              |     |
| U                            |     |
| -<br>Ueberw zeit             | 48  |
| Uhr stellen                  | 42  |
|                              | 12  |
| V                            |     |
| V<br>Verbeltezeit            | 10  |
|                              | 4ŏ  |
| _                            |     |
|                              |     |
| Zellkonstante                | 8   |

Zielgruppe . . . . . . . . . . . .

Programmzugriff..... 24

3

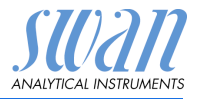

# 12. Notizen

# AMU Solicon4

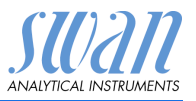

Notizen

# AMU Solicon4

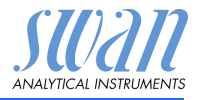

# **SWAN**

ist weltweit durch Tochtergesellschaften und Distributoren vertreten.

kooperiert mit unabhängigen Vertriebspartnern auf der ganzen Welt.

# Produkte von SWAN

Analyseinstrumente für:

- Reinstwasser
- Speisewasser, Dampf und Kondensat
- Pharma-Wasser
- Trinkwasser
- Schwimmbad- und Brauchwasser
- Kühlwasser
- Abwasser

Hergestellt in der Schweiz

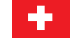

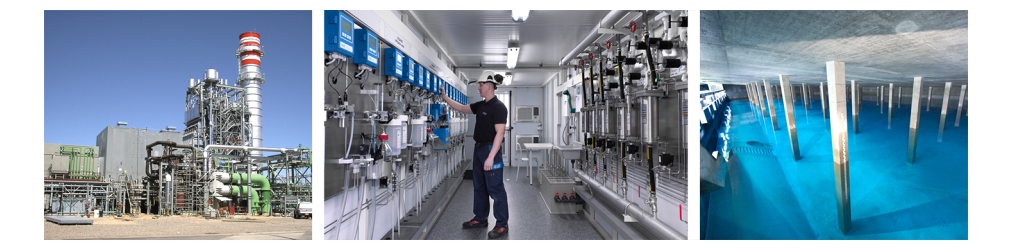